# บทที่ 4 : การวิเคราะห์ข้อมูลทางธุรกิจ

ทำความเข้าใจเกี่ยวกับการวิเคราะห์ข้อมูลทางธุรกิจ ความสำคัญ และประโยชน์ของการวิเคราะห์ข้อมูล การฝึก ปฏิบัติโดยใช้โปรแกรม Microsoft Excel สำหรับการวิเคราะห์ข้อมูลทางธุรกิจ ใช้งานเครื่องมือ Quick Analysis และ เครื่องมือสำหรับการพยากรณ์ข้อมูล คำนวณหาผลลัพธ์ และหาแนวทางที่เป็นไปได้ การเรียกดูข้อมูลที่ต้องการด้วย PivotTable การนำเสนอเป็นกราฟด้วย PivotChart การสร้างตารางค้นหาด้วย VLOOKUP และ HLOOKUP

# หัวข้อที่ 1 : การวิเคราะห์ข้อมูลอย่างรวดเร็วด้วย Quick Analysis

การทำงานกับข้อมูลที่มีปริมาณมากบนตารางข้อมูลมีความลำบากอย่างมากในการจัดการการวิเคราะห์หรือจัดการ ชุดข้อมูลเบื้องต้นได้ ดังนั้นโปรแกรม Excel จึงได้มีการพัฒนาเครื่องมือสำหรับการวิเคราะห์และจัดการชุดข้อมูลใน ตารางข้อมูลเบื้องต้นได้อย่างรวดเร็วเรียกว่า "Quick Analysis"

| รหัสนักศึกษา | ชื่อ-นามสกุล          | คณะ               | อาย  | i             |                    |          |     |     |  |
|--------------|-----------------------|-------------------|------|---------------|--------------------|----------|-----|-----|--|
| 4230201111   | นายพีรดน กล้าหาญ      | คณะวิทยาศาสตร์    |      | 19            |                    |          |     |     |  |
| 4230201112   | นายวิชิต เหลาทอง      | คณะวิทยาการจัดการ | Tah  | noma 🚽        | 11 +               | A^ A 🚾 - | %   | 9 🖨 |  |
| 4230201113   | นางสาวกานดา เหลาทอง   | คณะวิทยาศาสตร์    | B    | $\tau \equiv$ | 2 - A              |          | .00 | ~   |  |
| 4230201114   | นายมณี ก้านแก้ว       | คณะวิทยาศาสตร์    |      | 1 =           | <b>V</b> · <b></b> | .00      | →.0 | ▼   |  |
| 4230201115   | นายค้าคูณ ย่อไวย      | คณะวิทยาศาสตร์    | V    | 19            |                    |          | -   |     |  |
| 4230201116   | นางสาวมรกต มณีฉาย     | คณะวิทยาการจัดการ | X    | Cu <u>t</u>   |                    |          |     |     |  |
| 4230201117   | นางสาวเจนจิต มีสมบัติ | คณะวิทยาการจัดการ |      | <u>C</u> opy  |                    |          |     |     |  |
| 4230201118   | นางสาวพัทชา วิเศษ     | คณะวิทยาการจัดการ | ft   | Paste         | Options:           |          |     |     |  |
| 4230201119   | นายธงธง ศรีชุ่ม       | คณะวิทยาศาสตร์    |      |               | ^ <b>n</b>         |          |     |     |  |
| 4230201120   | นายปีเตอร์ เจนทัด     | คณะวิทยาศาสตร์    |      |               |                    |          |     |     |  |
|              |                       |                   |      | Paste S       | pecial             |          |     |     |  |
|              |                       |                   | ©    | <u> </u>      |                    |          |     |     |  |
|              |                       |                   |      | Smart I       | <u>L</u> оокир     |          | _   |     |  |
|              |                       |                   | _    | Insert        |                    |          |     |     |  |
|              |                       |                   |      | Delete.       |                    |          |     |     |  |
|              |                       |                   |      | Class C       |                    |          |     |     |  |
|              |                       |                   |      | Clear C       | .o <u>n</u> tents  |          | _   |     |  |
|              |                       |                   | 扫    | Quick /       | Analysis           |          |     |     |  |
|              |                       |                   | _    | Filter        |                    |          |     |     |  |
|              |                       |                   | _    | Fort          |                    |          | .   |     |  |
|              |                       |                   |      | 3 <u>0</u> 11 |                    |          | r   |     |  |
|              |                       |                   | t7   | New Co        | o <u>m</u> ment    |          |     |     |  |
|              |                       |                   | - 17 | New N         | ote                |          |     |     |  |
|              |                       |                   |      |               |                    |          |     |     |  |

โดยเครื่องมือ Quick Analysis เป็นเครื่องมือที่ช่วยให้สามารถวิเคราะห์ข้อมูลในตารางข้อมูลได้อย่างรวดเร็ว ด้วยการเรียกใช้ อย่างง่าย การใช้งาน Quick Analysis ส่วนใหญ่จะเป็นการใช้เพื่อเปลี่ยนข้อมูลในตารางข้อมูลให้อยู่ในรูปแบบของกราฟิกที่ ดูเข้าใจในการเสนอผลการวิเคราะห์ข้อมูลได้ง่าย โดยมีประเภทของการวิเคราะห์ข้อมูล ดังนี้

 ส่วนของ Formatting เป็นส่วนการวิเคราะห์และจัดการข้อมูลโดยเน้นการทำงานที่การปรับเปลี่ยนข้อมูลใน ตารางข้อมูลที่ต้องการให้เป็นรูปแบบการแสดงผลแบบกราฟิก เช่น Data Bars หรือ Conditional Formatting เป็นต้น

| รหัสนักศึกษา | ชื่อ-นามสกุล          | คณะ                     | อายุ               |                  |                    |          |
|--------------|-----------------------|-------------------------|--------------------|------------------|--------------------|----------|
| 4230201111   | นายพีรดน กล้าหาญ      | คณะวิทยาศาสตร์          | 19                 |                  |                    |          |
| 4230201112   | นายวิชิต เหลาทอง      | คณะวิทยาการจัดการ       | 20                 |                  |                    |          |
| 4230201113   | นางสาวกานดา เหลาทอง   | คณะวิทยาศาสตร์          | 20                 |                  |                    |          |
| 4230201114   | นายมณี ก้านแก้ว       | คณะวิทยาศาสตร์          | 18                 |                  |                    |          |
| 4230201115   | นายค้ำคูณ ย่อไวย      | คณะวิทยาศาสตร์          | 18                 |                  |                    |          |
| 4230201116   | นางสาวมรกต มณีฉาย     | คณะวิทยาการจัดการ       | 18                 |                  |                    |          |
| 4230201117   | นางสาวเจนจิต มีสมบัติ | คณะวิทยาการจัดการ       | 18                 |                  |                    |          |
| 4230201118   | นางสาวพัทชา วิเศษ     | คณะวิทยาการจัดการ       | 18                 |                  |                    |          |
| 4230201119   | นายธงธง ศรีชุ่ม       | คณะวิทยาศาสตร์          | 19                 |                  |                    |          |
| 4230201120   | นายปีเตอร์ เจนทัด     | คณะวิทยาศาสตร์          | 20                 |                  |                    |          |
|              |                       |                         |                    | 2                |                    |          |
|              |                       |                         |                    | ┞                |                    |          |
|              |                       | <b>Formatting</b> Chart | ts T <u>o</u> tals | Tables           | <u>S</u> parklines |          |
|              |                       |                         |                    |                  | a                  | <b>₽</b> |
|              |                       | Data Bars Color         | Icon Set           | Greater          | Text               | Clear    |
|              |                       | Scale                   |                    | Than             | Contains           | Format   |
|              |                       | Conditional Formatting  | uses rules to hi   | ghlight interest | ting data.         |          |

 ส่วนของ Chart เป็นส่วนการวิเคราะห์และจัดการข้อมูลในรูปแบบการเปลี่ยนข้อมูลในตารางข้อมูลเป็นภาพแผนภูมิ แบบต่างๆ

| E                                                                                                    | F                                                                                                    |                                                                   | Count  | t of รหั | สนักศึกษ   | า by คะ             | นะ |   | ¢ |
|----------------------------------------------------------------------------------------------------|----------------------------------------------------------------------------------------------------|-------------------------------------------------------------------|--------|----------|------------|---------------------|----|---|---|
| รหัสนักศึกษา<br>4230201111<br>4230201112<br>4230201113<br>4230201115<br>4230201115<br>4230201116<br>4230201116<br>4230201118<br>4230201119<br>4230201120 | 2ชื่อ-นามสกุล<br>นายพีรดน กล้าหาญ ร<br>นาบวิชิต เหลาทอง ร<br>นางสาวกานดา เหลาทอง ร<br>นายสาภูณ ย่อไวย ร<br>นายค้าคูณ ย่อไวย ร<br>นางสาวมรกด มณีอาย ร<br>นางสาวมรกด มณีอาย ร<br>นางสาวเจนจิต มีสมบัติ ร<br>นางสาวพัทชา วิเศษ ร<br>นายธงธง ศรีชุ่ม ร | คณะวิทยาศาสตร์<br>คณะวิทยาการจัดการ                               | 0      | 1 :      | 2 3        | 4                   | 5  | 6 | 7 |
|                                                                                                    |                                                                                                    | Eormatting Charts<br>Clustere<br>Bar<br>Recomme<br>• The chart sh | Totals | Tables   | Sparkline: | s<br>More<br>Charts |    |   |   |

 ส่วนของ Totals เป็นส่วนการวิเคราะห์และจัดการข้อมูลในรูปแบบการหาผลสรุปของข้อมูลที่ต้องการ ซึ่งเป็นการ เรียกใช้แบบสำเร็จรูป

| รหัสนักศึกษา | ชื่อ-นามสกุล          |     | คณะ          |               | อายุ              |          |                    |       |   |
|--------------|-----------------------|-----|--------------|---------------|-------------------|----------|--------------------|-------|---|
| 4230201111   | นายพีรดน กล้าหาญ      | คณะ | วิทยาศาสเ    | ดร์           | 19                |          |                    |       |   |
| 4230201112   | นายวิชิต เหลาทอง      | คณะ | วิทยาการจั   | ์ดการ         | 20                |          |                    |       |   |
| 4230201113   | นางสาวกานดา เหลาทอง   | คณะ | วิทยาศาสต    | จร์           | 20                |          |                    |       |   |
| 4230201114   | นายมณี ก้านแก้ว       | คณะ | วิทยาศาสต    | จร์           | 18                |          |                    |       |   |
| 4230201115   | นายค้ำคูณ ย่อไวย      | คณะ | วิทยาศาสต    | จร์           | 18                |          |                    |       |   |
| 4230201116   | นางสาวมรกต มณีฉาย     | คณะ | วิทยาการจั   | <b>íดการ</b>  | 18                |          |                    |       |   |
| 4230201117   | นางสาวเจนจิต มีสมบัติ | คณะ | วิทยาการจั   | <b>íดการ</b>  | 18                |          |                    |       |   |
| 4230201118   | นางสาวพัทชา วิเศษ     | คณะ | วิทยาการจั   | <b>íดการ</b>  | 18                |          |                    |       |   |
| 4230201119   | นายธงธง ศรีชุ่ม       | คณะ | วิทยาศาสต    | จร์           | 19                |          |                    |       |   |
| 4230201120   | นายปีเตอร์ เจนทัด     | คณะ | วิทยาศาสต    | ดร์           | 20                |          |                    |       |   |
| 42302011155  | 0                     |     |              | 0             | 188               | 1        |                    |       |   |
|              |                       |     |              |               |                   |          |                    |       |   |
|              |                       | Ē   | ormatting    | <u>C</u> hart | s T <u>o</u> tals | Tables   | <u>S</u> parklines |       |   |
|              |                       | - 4 | Sum          | Avera         |                   | % Total  | Rupping            | Sum   | • |
|              |                       |     | Sum          | Avera         | ge count          | 70 TOLAI | Total              | Sulli |   |
|              |                       | Fo  | rmulas autom | natically o   | alculate totals   | for you. |                    |       |   |

 ส่วนของ Table เป็นส่วนการวิเคราะห์และจัดการข้อมูลในรูปแบบการสร้างมุมมองการนำเสนอข้อมูลแต่ละด้าน ผ่าน PivotTable เป็นต้น

| รหัสนักศึกษา | ชื่อ-นามสกล           | คณะ                              | อาย               |                         |           |                  |
|--------------|-----------------------|----------------------------------|-------------------|-------------------------|-----------|------------------|
| 4230201111   | นายพีรดน กล้าหาญ      | คณะวิทยาศาสตร์                   | <br>19            |                         |           |                  |
| 4230201112   | นายวิชิต เหลาทอง      | คณะวิทยาการจัดการ                | 20                |                         |           |                  |
| 4230201113   | นางสาวกานดา เหลาทอง   | คณะวิทยาศาสตร์                   | 20                |                         |           |                  |
| 4230201114   | นายมณี ก้านแก้ว       | คณะวิทยาศาสตร์                   | 18                |                         |           |                  |
| 4230201115   | นายค้ำคูณ ย่อไวย      | 9                                | a                 |                         |           |                  |
| 4230201116   | นางสาวมรกต มณีฉาย     | Count of รหัสนัก                 | ิศึกษา Col        | umn Labels              | · .       | <i></i>          |
| 4230201117   | นางสาวเจนจิต มีสมบัติ | Row Labels                       | ุคณ               | เะวิทยาการจัดกา         | าร คณะวิท | ยาศาสตร์ Grand 1 |
| 4230201118   | นางสาวพัทชา วิเศษ     | ¢ 18                             |                   |                         | 3         | 2                |
| 4230201119   | นายธงธง ศรีชุ่ม       | ¢ 19                             |                   |                         |           | 2                |
| 4230201120   | นายปีเตอร์ เจนทัด     | ¢ 20                             |                   |                         | 1         | 2                |
|              |                       | Grand Total                      |                   |                         | 4         | 6                |
|              |                       |                                  |                   |                         |           |                  |
|              |                       | <u>F</u> ormatting <u>C</u> hart | s T <u>o</u> tals | Tables Sparkli          | ines      |                  |
|              |                       | Table PivotTabl                  | e Count of        | ระสังโกศึกษา by อายุ ar | More      |                  |
|              |                       | Tables help you sort, filt       | er, and summar    | rize data.              | ICI PILAU |                  |

5) ส่วนของ Sparkline เป็นส่วนการวิเคราะห์และจัดการข้อมูลในรูปแบบการสร้างเส้นที่แสดงแนวโน้มของข้อมูลใน ตารางข้อมูล โดยมีรูปแบบให้เลือก 3 ประเภทประกอบด้วย Line Column หรือ Win/Loss

| รหัสนักศึกษา | ชื่อ-นามสกุล          | คณะ                              | อายุ              |                                                |
|--------------|-----------------------|----------------------------------|-------------------|------------------------------------------------|
| 4230201111   | นายพีรดน กล้าหาญ      | คณะวิทยาศาสตร์                   | 19                |                                                |
| 4230201112   | นายวิชิต เหลาทอง      | คณะวิทยาการจัดการ                | 20                |                                                |
| 4230201113   | นางสาวกานดา เหลาทอง   | คณะวิทยาศาสตร์                   | 20                |                                                |
| 4230201114   | นายมณี ก้านแก้ว       | คณะวิทยาศาสตร์                   | 18                |                                                |
| 4230201115   | นายค้ำคูณ ย่อไวย      | คณะวิทยาศาสตร์                   | 18                |                                                |
| 4230201116   | นางสาวมรกต มณีฉาย     | คณะวิทยาการจัดการ                | 18                |                                                |
| 4230201117   | นางสาวเจนจิต มีสมบัติ | คณะวิทยาการจัดการ                | 18                |                                                |
| 4230201118   | นางสาวพัทชา วิเศษ     | คณะวิทยาการจัดการ                | 18                |                                                |
| 4230201119   | นายธงธง ศรีชุ่ม       | คณะวิทยาศาสตร์                   | 19                |                                                |
| 4230201120   | นายปีเตอร์ เจนทัด     | คณะวิทยาศาสตร์                   | 20                |                                                |
|              |                       |                                  |                   | <b>2</b>                                       |
|              |                       | <u>F</u> ormatting <u>C</u> hart | s T <u>o</u> tals | Tables Sparklines                              |
|              |                       | Line Sparklines                  | are mini char     | ts placed in single cells, each representing a |
|              |                       | Sparklines are mini char         | ts placed in sin  | gle cells.                                     |

# ้หัวข้อที่ 2 : การพยากรณ์ข้อมูล การคำนวณหาผลลัพธ์ และการหาแนวทางที่เป็นไปได้

การทำงานกับข้อมูลที่มีปริมาณมากขึ้น โดยเฉพาะการทำงานกับตัวเลขจะต้องมีความเข้าใจเป็นอย่างมากกับการใช้ สูตรคำนวณเพื่อที่จะสามารถทำงานได้อย่างรวดเร็ว และลดข้อผิดพลาดในการทำงานได้เป็นอย่างมาก ดังนั้นหัวข้อนี้จะ กล่าวถึงการใช้เครื่องมือที่อยู่ในกลุ่มการวิเคราะห์แบบ What-if เพื่อวิเคราะห์ข้อมูลสำหรับการคาดการณ์ข้อมูล การ คำนวณหาผลลัพธ์ที่ต้องการ รวมถึงการหาแนวทางที่เป็นไปได้

| ครามันที่คอดดินมัติ 💽 🖪 🥍 - 🖓 - 😵                                                                                                    | ·모·                                  | 4_2.xlsx - Excel                                                                                                    | ลงซื้อ                        | ข้าใช้ 📧 – 🗗 🗙         |
|----------------------------------------------------------------------------------------------------|--------------------------------------|----------------------------------------------------------------------------------------------------|-------------------------------|------------------------|
| ไฟล์ หน้าแรก แทรก วาด เค้าโ                                                                                                    | โครงหน้ากระดาษ สูตร <b>ข้อมูล</b> รี | วิว มุมมอง Add-in วิธีใช้ Team                                                                                                    | า 🔎 บอกฉันว่าคุณต้องการทำอะไร | 🖻 แชร์ 📮 ข้อคิดเห็น    |
| <ul> <li>โม จากข้อความ/CSV</li> <li>โม หก่ะข้อมูลก่าสุด</li> <li>จากเว็บ</li> <li>จากเว็บ</li> <li>จากเว็บ</li> <li>จากเร็บ</li> <li>จากเร็บ</li> <li>จากสาราง/ช่วง</li> </ul> |                                      | 2 ເຊິ່ງ ເຊິ່ງ ເຊ<br>ເຊິ່ງ ເຊິ່ງ ເຊິ່ງ ເຊິ່ງ ເຊິ່ງ ເຊິ່ງ ເຊິ່ງ ເຊິ່ງ ເຊິ່ງ ເຊິ່ງ ເຊິ່ງ ເຊິ່ງ ເຊິ່ງ ເຊິ່ງ ເຊິ່ງ ເຊິ່ງ ເຊິ່ງ ເຊິ່ງ ເຊິ່ງ ເຊິ່ງ ເຊິ່ງ ເຊິ່ງ ເຊິ່ງ ເຊິ່ງ ເຊິ່ງ ເຊິ່ງ ເຊິ່ງ ເຊິ່ງ ເຊິ່ງ ເຊິ່ງ ເຊິ່ງ ເຊິ່ງ ເຊິ່ງ ເຊິ່ງ ເຊິ່ງ ເຊິ່ງ ເຊິ່ງ ເຊິ່ງ ເຊິ່ງ | 8                             | +Щ<br>алфи - Щ<br>г. А |
| F16 · $f_x$                                                                                                    |                                      |                                                                                                    | ≜ันหาค่าเป้าหมาย              | ۷                      |
| A B C D                                                                                                    | E F G                                | H I J K                                                                                                    | ตารางข้อมูล O                 | PQR -                  |
| 2<br>3<br>4<br>5<br>6<br>7<br>8                                                                                                    |                                      |                                                                                                    |                               |                        |
| 9<br>10<br>11                                                                                                    |                                      |                                                                                                    |                               |                        |
| 12<br>13<br>14                                                                                                    |                                      |                                                                                                    |                               |                        |
| 15<br>16<br>17                                                                                                    |                                      |                                                                                                    |                               |                        |
| 18<br>19<br>20                                                                                                    |                                      |                                                                                                    |                               |                        |
| 21<br>22<br>23<br>24                                                                                                    |                                      |                                                                                                    |                               |                        |
| 25<br>⊃5 พยากรณ์ข้อมูล หาผลลัพธ์ที่ต้อง                                                                                                    | งงการ หาแนวทางที่เป็นไปใด้ ⊕         |                                                                                                    | •                             | ▼<br>■ ■ + 100%        |

ภาพที่ 1 กลุ่มคำสั่งสำหรับการวิเคราะห์ข้อมูล

#### 1. การพยากรณ์ข้อมูล

การพยากรณ์ข้อมูลเป็นการคาดการณ์ผลลัพธ์ที่จะเกิดขึ้นในอนาคตข้างหน้า โดยอาศัยข้อมูลที่มีอยู่ในการ วิเคราะห์ ซึ่งข้อมูลจะต้องประกอบไปด้วยอย่างน้อย 2 คอลัมน์ ได้แก่ คอลัมน์ที่เป็นชุดข้อมูลเกี่ยวกับวันที่ หรือลำดับเวลา และคอลัมน์ที่เป็นชุดข้อมูลที่มีค่าสอดคล้องกัน ดังภาพที่ 2

| การบันทึกอัตโน    |                                                                             | 용·모 ·                                                                                                    | 4_2    | xlsx - Excel   |                                                                                                    |                                              |                                |           | ลงซึ่ง          | มเข้าใช้ | 困 —                                     | ٥                     | ×        |
|-------------------|-----------------------------------------------------------------------------|----------------------------------------------------------------------------------------------------|--------|----------------|----------------------------------------------------------------------------------------------------|----------------------------------------------|--------------------------------|-----------|-----------------|----------|-----------------------------------------|-----------------------|----------|
| ไฟล์ <b>หน้</b> า | <b>าแรก</b> แหรก วาด                                                        | เค้าโครงหน้ากระดาษ สูตร ข้อมูล รีวิว                                                                                                    | ท่ททอง | Add-in         | วิธีใช้ Te                                                                                                    | eam 🔎 บล                                     | อกฉันว่าคุณต้อง                | การทำอะไร |                 |          | 🖻 แชร                                   | 🏳 ข้อคิดเห็           | iu       |
|                   | Tahoma     •     11     •       B     I     U     •     ⊞     •       winuố | А° А°         Ξ         Ξ         №         82 йнобонти           •         Δ         Ξ         Ξ | ห้วไป  | - % <b>9</b> 5 | •<br>0.00<br>→0<br>9.00<br>9.00 | รจัดรูปแบบ จัดรูป<br>มเงื่อนไข - ตา<br>สไตย่ | แบบเป็น สไตล์<br>ราง - เซลล์ - | แทรก      | ลบ รูปแก<br>• • |          | A<br>Z<br>เรียงลำดับ ค้า<br>และกรอง - เ | Q<br>แหาและ<br>ลือก * | ^        |
|                   |                                                                             |                                                                                                    |        |                |                                                                                                    |                                              |                                |           |                 |          |                                         |                       |          |
| F1                | • : × ✓ Jx                                                                  |                                                                                                    |        |                |                                                                                                    |                                              |                                |           |                 |          |                                         |                       | ~        |
| A                 | В                                                                           | С                                                                                                    | D      | E              | F                                                                                                    | G                                            | Н                              | I         | J               | K        | L                                       | М                     | -        |
| 1                 | 25                                                                          | ปนอดสั่ <i>ง</i> ขึ้อสืบด้านต่อ*เดือน                                                                                                    |        |                |                                                                                                    | _                                            |                                |           |                 |          |                                         |                       | -        |
| 3                 |                                                                             |                                                                                                    |        |                |                                                                                                    |                                              |                                |           |                 |          |                                         |                       |          |
| 4                 | วันที่                                                                      | จำนวนสั่งขึ้อ                                                                                                    |        |                |                                                                                                    |                                              |                                |           |                 |          |                                         |                       |          |
| 5                 | 15-ต.ค61                                                                    | 100                                                                                                    | 0      |                |                                                                                                    |                                              |                                |           |                 |          |                                         |                       |          |
| 6                 | 15-พ.ย61                                                                    | 120                                                                                                    | 0      |                |                                                                                                    |                                              |                                |           |                 |          |                                         |                       | 4        |
| 7                 | 15-ธ.ค61                                                                    | 150                                                                                                    | 0      |                |                                                                                                    |                                              |                                |           |                 |          |                                         |                       | -        |
| 8                 | 15-ม.ค62                                                                    | 200                                                                                                    | 0      |                |                                                                                                    |                                              |                                |           |                 |          |                                         |                       | -        |
| 10                | 15-ที.พ62                                                                   | 200                                                                                                    | 0      |                |                                                                                                    |                                              |                                |           |                 |          |                                         |                       | -        |
| 11                | 15-11.1162                                                                  | 210                                                                                                    | 0      |                |                                                                                                    |                                              |                                |           |                 |          |                                         |                       |          |
| 12                | 15-พ.ค62                                                                    | 270                                                                                                    | 0      |                |                                                                                                    |                                              |                                |           |                 |          |                                         |                       |          |
| 13                | 15-มิ.ย62                                                                   | 310                                                                                                    | 0      |                |                                                                                                    |                                              |                                |           |                 |          |                                         |                       | 1        |
| 14                | 15-ก.ค62                                                                    | 330                                                                                                    | 0      |                |                                                                                                    |                                              |                                |           |                 |          |                                         |                       |          |
| 15                | 15-ส.ค62                                                                    | 350                                                                                                    | 0      |                |                                                                                                    |                                              |                                |           |                 |          |                                         |                       |          |
| 16                | 15-ก.ย62                                                                    | 370                                                                                                    | 0      |                |                                                                                                    |                                              |                                |           |                 |          |                                         |                       |          |
| 17                |                                                                             |                                                                                                    |        |                |                                                                                                    |                                              |                                |           |                 |          |                                         |                       | 4        |
| 18                |                                                                             |                                                                                                    |        |                |                                                                                                    |                                              |                                |           |                 |          |                                         |                       | -        |
| 20                |                                                                             |                                                                                                    |        |                |                                                                                                    |                                              |                                |           |                 |          |                                         |                       | -        |
| 20                |                                                                             |                                                                                                    |        |                |                                                                                                    |                                              |                                |           |                 |          |                                         |                       | +        |
| 22                |                                                                             |                                                                                                    |        |                |                                                                                                    |                                              |                                |           |                 |          |                                         |                       |          |
| 23                |                                                                             |                                                                                                    |        |                |                                                                                                    |                                              |                                |           |                 |          |                                         |                       | 1L       |
| 24                |                                                                             |                                                                                                    |        |                |                                                                                                    |                                              |                                |           |                 |          |                                         |                       |          |
| 25                | ยากรณ์ผลลัพธ์ หายลลัพ                                                       | เช่ที่ต้องการ หาแนวทางที่เป็นไปได้                                                                                                    |        |                |                                                                                                    |                                              |                                |           |                 |          |                                         | _                     | <u> </u> |
| พร้อม             | инаки                                                                       |                                                                                                    |        |                |                                                                                                    |                                              |                                |           |                 | m m      |                                         |                       | 100%     |
| HINN              |                                                                             |                                                                                                    |        |                |                                                                                                    |                                              |                                |           |                 |          | _                                       | ++                    | 100%     |

ภาพที่ 2 ตัวอย่างข้อมูลสำหรับการพยากรณ์

จากภาพที่ 2 แสดงตัวอย่างข้อมูลที่นำมาใช้สำหรับการพยากรณ์ ประกอบด้วย คอลัมน์วันที่ และคอลัมน์จำนวน สั่งซื้อ

การพยากรณ์ข้อมูลจะเข้าไปในส่วนของเมนูข้อมูล (Data) จากนั้นเลือกแผ่นงานพยากรณ์ (Forecast) โดยให้เลือก ชุดข้อมูลที่ต้องการใช้งานก่อนเป็นอันดับแรก ดังภาพที่ 3

| 0.75             |                                    | m • • • • • • • • • • • • • • • • • • •                                                          | ·응·모 ·                                                                      |                    | 4_2.                                            |                     |                        |                 |                                      |                                                                                                | ลงซื่อเช่                                           | ว้าใช้       |                 |             |      |
|------------------|------------------------------------|--------------------------------------------------------------------------------------------------|-----------------------------------------------------------------------------|--------------------|-------------------------------------------------|---------------------|------------------------|-----------------|--------------------------------------|------------------------------------------------------------------------------------------------|-----------------------------------------------------|--------------|-----------------|-------------|------|
| ไฟล์             | หน้า                               | แรก แหรก วาด                                                                                     | เค้าโครงหน้ากระดาษ สูตร ข้อ                                                 | <b>ມູລ</b> 55ວ ມຸນ | инол и                                          | Add-in              | เธ็ใช้ Tea             | m Pu            | อกฉันว่าคุณ                          | เต้องการทำอะไร                                                                                 |                                                     |              | in ત્રા લા જા જ | 🖵 ข้อคิดเห็ | iu   |
| รับข้อม          | ורף 📄 אחר<br>ארף בייק<br>ארף 🔛 אחר | ข้อความ/CSV [ ิงแหล่งข้อมูลล่าย<br>เว็บ []การเชื่อมต่อที่มี<br>เตาราง/ช่วง<br>รับข้อมูลการแปลง & | รุด<br>โอยู่<br>ริมษรช<br>พังหมด - อินกรมบัติ<br>คารชื่อมต่อ<br>คารชื่อมต่อ |                    | 7 โรกับ<br>ก่า โรน่า<br>อง โรงขึ้น<br>ใบและกรอง | ปโซ้โหม่<br>สูง เรื | ข้อความ<br>ในคอสัมน์ 😸 | - 🗊 nr          | รวิเคราะห์แบบ<br>What-if ~<br>การพเก | แผ่นงานการ<br>พยากรณ์                                                                          | จัดกลุ่ม •<br>ยกเลิกการจัด<br>ผลรวมย่อย<br>เศ้าร่าง | +⊒<br>กลุ่ม⊒ | 6               |             | ^    |
| B5               |                                    | $\cdot$ : $\times \checkmark f_x$                                                                | 15/10/1961                                                                  |                    |                                                 |                     |                        |                 |                                      | แผ่นงานการพยาย                                                                                 | ารณ์                                                |              |                 |             | ~    |
|                  | Α                                  | В                                                                                                | С                                                                           |                    | D                                               | E                   | F                      | G               | н                                    | <ul> <li>สรางเวรกชดเหมเพย<br/>คาดการณ์แนวโน้มข</li> </ul>                                      | 04                                                  | к            | L               | м           |      |
| 1<br>2<br>3<br>4 |                                    | สร:<br>วันที่                                                                                    |                                                                             |                    | -                                               | _                   |                        |                 |                                      | ข้อมูล<br>แสดงตัวอย่างตัวเลือง<br>พยากรณ์แบบต่างๆ /<br>สร้างเวิร์กซีตการพยา<br>บองเห็นได้ของตก | าการ<br>ioน<br>เกรณ์ที่                             |              |                 |             |      |
| 5                |                                    | 15-ต.ค61                                                                                         |                                                                             | 1000               |                                                 |                     |                        |                 |                                      | 🖉 บอกฉันเพิ่มเต่                                                                               | iu i                                                |              |                 |             |      |
| 6                |                                    | 15-w.u61                                                                                         |                                                                             | 1200               |                                                 |                     |                        |                 |                                      |                                                                                                |                                                     |              |                 |             | -    |
| 8                |                                    | 15-11.901<br>15-11.962                                                                           |                                                                             | 2000               |                                                 |                     |                        |                 |                                      |                                                                                                |                                                     |              |                 |             | -    |
| 9                |                                    | 15-n.w62                                                                                         |                                                                             | 2000               |                                                 |                     |                        |                 |                                      |                                                                                                |                                                     |              |                 |             |      |
| 10               |                                    | 15-มี.ค62                                                                                        |                                                                             | 2400               |                                                 |                     |                        |                 |                                      |                                                                                                |                                                     |              |                 |             |      |
| 11               |                                    | 15-ເມ.ຍ62                                                                                        |                                                                             | 2500               |                                                 |                     |                        |                 |                                      |                                                                                                |                                                     |              |                 |             |      |
| 12               |                                    | 15-w.ค62                                                                                         |                                                                             | 2700               |                                                 |                     |                        |                 |                                      |                                                                                                |                                                     |              |                 |             |      |
| 13               |                                    | 15-มิ.ย62                                                                                        |                                                                             | 3100               |                                                 |                     |                        |                 |                                      |                                                                                                |                                                     |              |                 |             | 4    |
| 14               |                                    | 15-ก.ค62                                                                                         |                                                                             | 3300               |                                                 |                     |                        |                 |                                      |                                                                                                |                                                     |              |                 |             | -    |
| 15               |                                    | 15-ส.ค62                                                                                         |                                                                             | 3500               |                                                 |                     |                        |                 |                                      |                                                                                                |                                                     |              |                 |             | -    |
| 16               |                                    | 15-ก.ย62                                                                                         |                                                                             | 3700               |                                                 |                     |                        |                 |                                      |                                                                                                |                                                     |              |                 |             | -    |
| 19               |                                    |                                                                                                  |                                                                             |                    |                                                 |                     |                        |                 |                                      |                                                                                                |                                                     |              |                 |             | -    |
| 10               |                                    |                                                                                                  |                                                                             |                    |                                                 |                     |                        |                 |                                      |                                                                                                |                                                     |              |                 |             |      |
| 20               |                                    |                                                                                                  |                                                                             |                    |                                                 |                     |                        |                 |                                      |                                                                                                |                                                     |              |                 |             |      |
| 21               |                                    |                                                                                                  |                                                                             |                    |                                                 |                     |                        |                 |                                      |                                                                                                |                                                     |              |                 |             |      |
| 22               |                                    |                                                                                                  |                                                                             |                    |                                                 |                     |                        |                 |                                      |                                                                                                |                                                     |              |                 |             |      |
| 23               |                                    |                                                                                                  |                                                                             |                    |                                                 |                     |                        |                 |                                      |                                                                                                |                                                     |              |                 |             |      |
| 24               |                                    |                                                                                                  |                                                                             |                    |                                                 |                     |                        |                 |                                      |                                                                                                |                                                     |              |                 |             |      |
| 25               |                                    | ແລວຮຸດໂພລລັຫຣ໌ ພວບລວັຫ                                                                           | ร์นี้ก้องการ เมื่อนและหองนี้เป็นในให้                                       |                    |                                                 |                     |                        |                 |                                      |                                                                                                |                                                     |              |                 | _           | 1 -  |
|                  | WE                                 | ากวรสพดดพร หาผลลพ                                                                                | อทตองการ ทาแนวทางที่เป็นไปได                                                | (+)                |                                                 |                     |                        | 1 4             |                                      |                                                                                                | a                                                   | (TT) (TT)    |                 |             | P    |
| NION             |                                    |                                                                                                  |                                                                             |                    |                                                 |                     |                        | คาเฉลีย: 2-มิ.ย | -34 นับจำนว                          | ณ:20 ผลรวม:13-ก.พ.                                                                             | -20                                                 | e e          |                 | +           | 100% |

ภาพที่ 3 การพยากรณ์ข้อมูล

**เอกสารประกอบการเรียนรู้รายวิชา :** บริหารจัดการธุรกิจอย่างมืออาชีพด้วย Excel

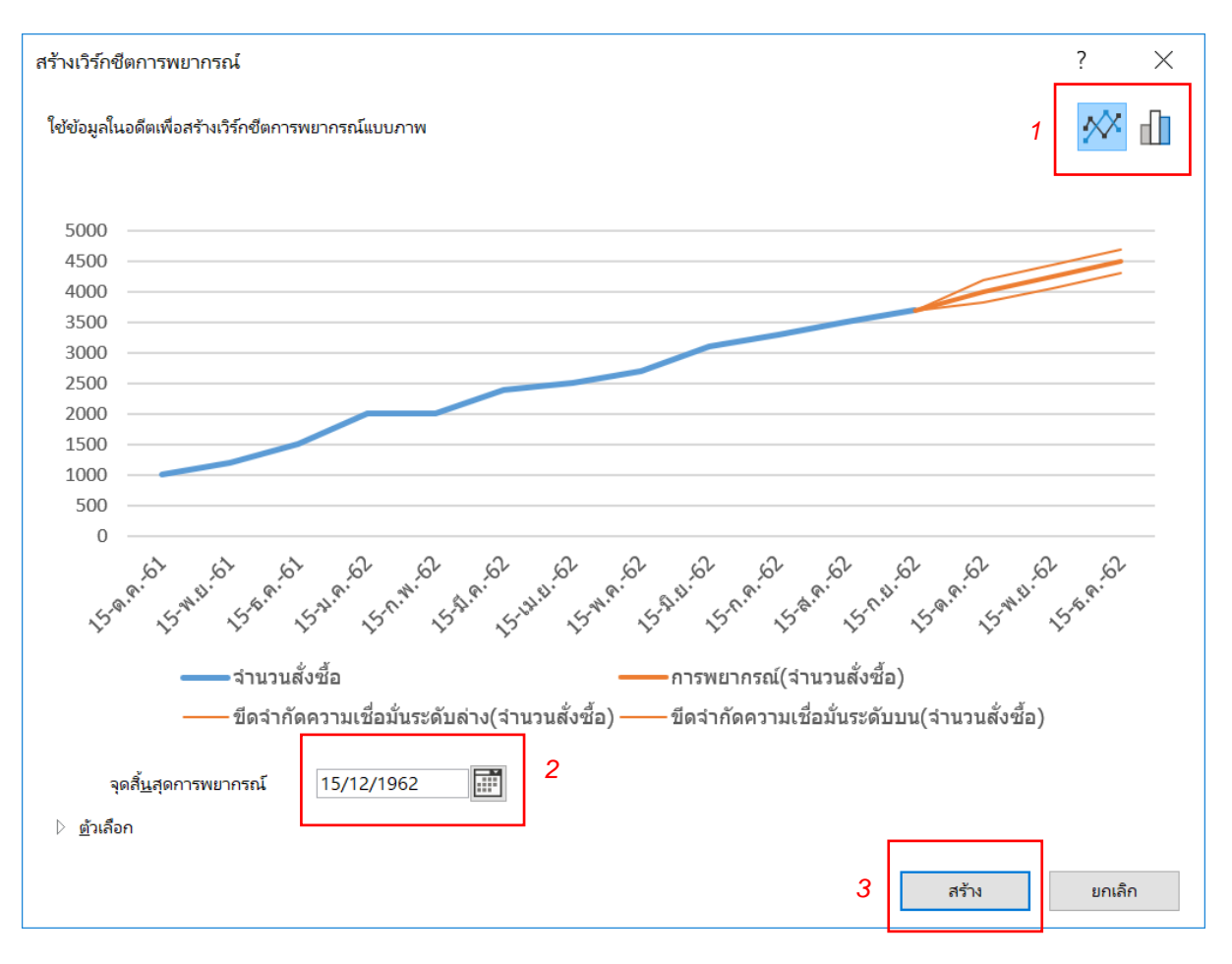

# เมื่อกดเลือกการพยากรณ์จะปรากฏหน้าต่างสำหรับการตั้งค่า ดังภาพที่ 4

# ภาพที่ 4 การตั้งค่าสำหรับการพยากรณ์ข้อมูล

จากภาพที่ 4 การตั้งค่าสำหรับการพยากรณ์สามารถตั้งค่าได้ ดังนี้ ส่วนที่ 1 สำหรับเลือกการแสดงผลลัพธ์เป็นแบบ กราฟ หรือแบบแผนภูมิแท่ง ส่วนที่ 2 สำหรับการกำหนดวันสิ้นสุดการพยากรณ์ และส่วนที่ 3 สำหรับการสร้างแผ่นงาน พยากรณ์

เมื่อทำการสร้างการพยากรณ์ Excel จะสร้างเวิร์กซีตใหม่ขึ้นมา ประกอบด้วยตารางข้อมูล และกราฟ ที่เกิดขึ้นจาก การพยากรณ์ ดังภาพที่ 5

| การบันทึกอัดในนัด 💽 🗒 🍤 • 🖓 - 😵 • 🛨 🔹                                                                                                    | 4_2.xlsx - Excel                                                                                                    | ลงชื่อเข้าใช้ 🖬 – 🗗 🗙                                                                                                    |
|----------------------------------------------------------------------------------------------------|----------------------------------------------------------------------------------------------------|----------------------------------------------------------------------------------------------------|
| ไฟล์ หน้าแรก แทรก วาด เค้าโครงหน้ากระดาษ สูตร                                                                                                    | <b>ข้อมูล</b> รีวีว มุมมอง Add-in วิธีใช้ Team 🔎 บอก                                                                                                    | ฉันว่าคุณต้องการทำอะไร 🖻 <b>แชร</b> 🖵 <b>ช้อดิดเห็น</b>                                                                                                    |
| โลราคข้อความ/CSV โดยหล่งข้อมูลถ่าสุด<br>โลราคข้อมูล<br>รับเข้อมูล<br>มาราง/ช่วง<br>รับข้อมูลการแปลง & คำร์ & การเชื่อแต่อ<br>กับข้อมูลการแปลง & คำร์ & การเชื่อแต่อ                                                                                                    | ເວມສ່ວ<br>2.1 <u>ເປັນ</u><br>ເປັນສ່າງ<br>ເປັນສ່າງຄືນ<br>ເປັນສາດເປັນເຊັ້ອງ<br>ເປັນສາດເປັນເຊັ້ອງ<br>ເປັນສາດເປັນເປັນເຊັ້ອງ<br>ເປັນສາດເປັນເປັນເປັນເຊັ້ອງ<br>ເປັນສາດເປັນເຊັ້ອງ<br>ເປັນສາດເປັນເຊັ້ອງ<br>ເປັນສາດເປັນເຊັ້ອງ<br>ເປັນສາດເປັນເຊັ້ອງ<br>ເປັນສາດເປັນເຊັ້ອງ<br>ເປັນເຫຼັງ<br>ເປັນເຫຼັງ<br>ເປັນເຫ | <ul> <li></li></ul>                                                                                                    |
| C20 - : × √ fx                                                                                                    |                                                                                                    | ~                                                                                                    |
| A B C                                                                                                    | D                                                                                                    | E F G H                                                                                                    |
| 1         1         1         1         1         1         1         1         1         1         1         1         1         1         1         1         1         1         1         1         1         1         1         1         1         1         1         1         1         1         1         1         1         1         1         1         1         1         1         1         1         1         1         1         1         1         1         1         1         1         1         1         1         1         1         1         1         1         1         1         1         1         1         1         1         1         1         1         1         1         1         1         1         1         1         1         1         1         1         1         1         1         1         1         1         1         1         1         1         1         1         1         1         1         1         1         1         1         1         1         1         1         1         1         1         1         1 | 5000<br>4500<br>4500<br>4500<br>500<br>500<br>500<br>5                                                                                                    | สุด <sup>ตภัณ</sup> ์ รูส <sup>ุด ตภั</sup> รูส <sup>ุด ตภัณ</sup> ์ รูส <sup>ุด ตภัณ</sup> ์<br>รูส <sup>ุด ก</sup> รูส <sup>ุด ตภ</sup> ัฐค <sup>ุด ก</sup> ั<br>รามวนสังชื่อ)<br>เชื่อมันระดับมน(จำนวนสังชื่อ) |
| 22<br>23<br>24<br>วร. ผลลัพธ์การพยากรณ์ พยากรณ์ผลลัพธ์ หาผลลัพธ์ที่<br>พ <sup>1</sup> อม                                                                                                    | โองการ   หาแนวทางที่เป็นไปได้   ⊕ :   ๔                                                                                                    | ₩<br>₩ = + 100%                                                                                                    |

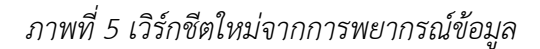

### 2. การคำนวณหาผลลัพธ์

การคำนวณหาผลลัพธ์ เป็นการคำนวณหาปัจจัยต่าง ๆ ที่ทำให้เกิดผลลัพธ์ตามที่ต้องการ เช่น ถ้าต้องการผลกำไร เป็น 500 ต้องกำหนดราคาขายเป็นเท่าใด

สมมติผลกำไรมาจาก A – B เมื่อค่า A กับ B เปลี่ยนไปจะทำให้ผลกำไรเปลี่ยนไปด้วยตามสูตรที่ใช้ในการคำนวณ แต่ในทางกลับกัน ถ้าต้องการกำหนดผลกำไรที่ต้องการ ค่า A กับ B จะไม่เปลี่ยนแปลง เนื่องจาก A กับ B ไม่ใช่สูตรคำนวณ แต่เป็นแค่ตัวแปรที่อยู่ในสูตรคำนวณ ดังนั้นการให้ได้มาซึ่งผลลัพธ์ที่ต้องการในรูปแบบนี้ จะต้องใช้การคำนวณหาผลลัพธ์ที่ เป็นการใช้คำสั่ง Goal Seek ในการทำงาน ซึ่ง Excel จะคำนวณย้อนกลับจากสูตรที่มีผลต่อการหาผลกำไร และได้คำตอบ เป็นค่า A กับ B ที่สอดคล้องกัน

การคำนวณหาผลลัพธ์ที่ต้องการด้วยคำสั่ง Goal Seek จะเป็นการตั้งค่าเป้าหมายที่ต้องการ และคำนวณ ย้อนหลังเพื่อปรับเปลี่ยนค่าตัวแปรในสูตรให้คำนวณได้ผลลัพธ์ตามที่ตั้งเป้าหมายไว้ ดังภาพที่ 6

| กา          | รบันทึกอัตโน         |                                                                                                    | · 모·                                                                                            |             |                                               | 4_2.xlsx -                                                                            | Excel                                                  |                                                                     |              | ลงชื่อเข้าใช้                                              | R        | - 6     | ı ×      | ľ   |
|-------------|----------------------|----------------------------------------------------------------------------------------------------|-------------------------------------------------------------------------------------------------|-------------|-----------------------------------------------|---------------------------------------------------------------------------------------|--------------------------------------------------------|---------------------------------------------------------------------|--------------|------------------------------------------------------------|----------|---------|----------|-----|
| ไฟส่        | หน้า                 | าแรก แหรก วาด เค้าโค                                                                                   | รงหน้ากระดาษ สูตร                                                                               | ข้อมูล      | รีวิว มุมม                                    | -bbA reu                                                                              | in วิธีใช้ Team                                        | 🔎 บอกฉันว่าคุณต้องการทำ                                             | าอะไร        |                                                            | ศ แช     | ি 🖓 আঁহ | งคิดเห็น | Ī   |
| รับข้อ<br>* | <sup>¥6</sup> [] aıt | าข้อความ/CSV 🕞 แหล่งข้อมูลล่าสุด<br>กเว็บ 🕒 การเชื่อมต่อที่มีอยู่<br>กตารวง/ช่วง<br>วับข้อมูลการแปลง & | โมฟรช มิครรีและการเชื่อมต่อ<br>รีเฟรช มิครรู<br>ทั้งหมด - เป็นก้ไขถึงก์<br>ดิวรี & การเชื่อมต่อ | 2↓<br>∡↓    | ZAZ<br>เรียง ตัว<br>ลำดับ กรอง<br>เรียงลำดับเ | <ul> <li>ไม้สาง</li> <li>ไม้เป็นไปใช้ให</li> <li>ไม้อย่าง</li> <li>เลยารอง</li> </ul> | าม่<br>ข้อความ<br>เป็นคอกัมน์ 😂 - 🚺<br>เครื่อมือข้อมูล | <ul> <li>การวิเคราะทันบบ แต่นงานกา<br/>What-if - พยากรณ์</li> </ul> | i<br>15<br>€ | จัดกลุ่ม •<br>ยกเล็กการจัดกลุ่ม •<br>ผลรวมช่อย<br>เด้าร่าง | +=<br>-= |         |          | ~   |
| F10         |                      | • : × ~ fx                                                                                             |                                                                                                 |             |                                               |                                                                                       |                                                        |                                                                     |              |                                                            |          |         |          | ,   |
|             | А                    | В                                                                                                    | С                                                                                               | D           | E                                             | F                                                                                     | G                                                      | н                                                                   | I            | J                                                          | К        | L       | м        | *   |
| 1           |                      | รายได้                                                                                                 | í                                                                                               |             |                                               |                                                                                       | ตั                                                     | auls                                                                |              |                                                            |          |         |          |     |
| 3           |                      | ต้นทุนการขายสินค้า                                                                                     | 2000000                                                                                         |             |                                               |                                                                                       | จำนวนขาย(หน่วย)                                        | 100000                                                              |              |                                                            |          |         |          |     |
| 4           |                      | ยอดขายสินค้า                                                                                           | 5000000                                                                                         |             |                                               |                                                                                       | ราคาต้นทุน/หน่วย                                       | 200                                                                 |              |                                                            |          |         |          |     |
| 6           |                      | กำไร                                                                                                   | 3000000                                                                                         |             |                                               |                                                                                       | าคาขาย/หนวย                                            | 500                                                                 |              |                                                            |          |         |          |     |
| 7           |                      |                                                                                                    |                                                                                                 |             |                                               |                                                                                       |                                                        |                                                                     |              |                                                            |          |         |          |     |
| 8           |                      |                                                                                                    |                                                                                                 |             |                                               |                                                                                       |                                                        |                                                                     |              |                                                            |          |         |          |     |
| 10          |                      |                                                                                                    |                                                                                                 |             |                                               |                                                                                       |                                                        |                                                                     |              |                                                            |          |         |          |     |
| 11          |                      |                                                                                                    |                                                                                                 |             |                                               |                                                                                       |                                                        |                                                                     |              |                                                            |          |         |          |     |
| 12          |                      |                                                                                                    |                                                                                                 |             |                                               |                                                                                       |                                                        |                                                                     |              |                                                            |          |         |          |     |
| 14          |                      |                                                                                                    |                                                                                                 |             |                                               |                                                                                       |                                                        |                                                                     |              |                                                            |          |         |          |     |
| 15          |                      |                                                                                                    |                                                                                                 |             |                                               |                                                                                       |                                                        |                                                                     |              |                                                            |          |         |          |     |
| 16          |                      |                                                                                                    |                                                                                                 |             |                                               |                                                                                       |                                                        |                                                                     |              |                                                            |          |         |          |     |
| 18          |                      |                                                                                                    |                                                                                                 |             |                                               |                                                                                       |                                                        |                                                                     |              |                                                            |          |         |          |     |
| 19          |                      |                                                                                                    |                                                                                                 |             |                                               |                                                                                       |                                                        |                                                                     |              |                                                            |          |         |          |     |
| 20          |                      |                                                                                                    |                                                                                                 |             |                                               |                                                                                       |                                                        |                                                                     |              |                                                            |          |         |          |     |
| 22          |                      |                                                                                                    |                                                                                                 |             |                                               |                                                                                       |                                                        |                                                                     |              |                                                            |          |         |          |     |
| 23          |                      |                                                                                                    |                                                                                                 |             |                                               |                                                                                       |                                                        |                                                                     |              |                                                            |          |         |          |     |
| 24          | 1 .                  |                                                                                                    | - × 1                                                                                           |             |                                               |                                                                                       |                                                        |                                                                     |              |                                                            |          |         |          | ÷   |
| -           | • 6                  | ผลลพธการพยากรณ   พยากรณ์ผ                                                                              | เลลพธ หาผลสพธที่ต้องก                                                                           | <u>าร</u> ห | าผลสพธที่ด้อ                                  | งการ_ดนฉบับ                                                                           | หาแนว (+) 🕴                                            | •                                                                   |              | EE (m)                                                     | 四        | 1       | + 100    | 1   |
|             |                      |                                                                                                    |                                                                                                 |             |                                               |                                                                                       |                                                        |                                                                     |              |                                                            |          |         | . 100    | - 9 |

ภาพที่ 6 ตัวอย่างการคำนวณหาผลลัพธ์

จากภาพที่ 6 จะเห็นว่า กำไรได้มาจากยอดขายสินค้าหักออกด้วยต้นทุนสินค้า ซึ่งทั้งยอดขาย และต้นทุนจะ เกี่ยวข้องกับตัวแปรต่าง ๆ ทั้งจำนวนขาย ราคาต้นทุน และราคาขาย

การคำนวณหาผลลัพธ์จะใช้กลุ่มคำสั่งในการวิเคราะห์แบบ What-if ด้วยคำสั่งการค้นหาค่าเป้าหมาย (Goal Seek) โดยเมื่อเลือกคำสั่งนี้แล้วจะได้ผลดังภาพที่ 7

| ค้นหาค่าเป้าหมาย             | ?       | $\times$ |  |  |  |  |  |
|------------------------------|---------|----------|--|--|--|--|--|
| <u>ต้</u> ้งค่าในเซลล์:      | \$C\$6  | 1        |  |  |  |  |  |
| ให้เป็น <u>ค่</u> า:         | 5000000 |          |  |  |  |  |  |
| โดยการเ <u>ป</u> ลี่ยนเซลล์: | \$H\$5  | Ţ        |  |  |  |  |  |
| ตกลง                         | ยกเลิก  |          |  |  |  |  |  |

ภาพที่ 7 การกำหนดค่าเพื่อคำนวณหาผลลัพธ์

จากภาพที่ 7 จะเป็นการกำหนดค่าสำหรับการคำนวณหาผลลัพธ์ โดยส่วนแรกตั้งค่าในเซลล์(Set Cell) เป็นการ กำหนดเซลล์ที่ใช้เป็นเป้าหมาย เพื่อให้คำนวณย้อนกลับ ส่วนสองให้เป็นค่า(To value) เป็นการกำหนดค่าเป้าหมายที่ ต้องการให้เป็น และส่วนสามโดยการเปลี่ยนเซลล์(By changing cell) เป็นการกำหนดเซลล์ที่เป็นตัวแปรในสูตรที่ต้องการให้ เปลี่ยนแปลงค่าเพื่อให้ได้ผลลัพธ์ตรงตามเป้าหมาย

ตัวอย่างเช่น ต้องการผลกำไรเป็น 5000000 จะต้องตั้งราคาขายต่อหน่วยเท่าใด ดังนั้นส่วนแรกการกำหนดเซลล์ เป้าหมายจะกำหนดเป็นเซลล์ของกำไร \$C\$6 ส่วนสองการกำหนดค่าเป้าหมายจะเป็น 50000000 และส่วนสามการกำหนด เซลล์ที่ต้องการให้เปลี่ยนแปลงค่าเป็นเซลล์ของราคาขายต่อหน่วย \$H\$5 เมื่อกำหนดค่าแล้วกดปุ่มตกลง Excel จะคำนวณ ย้อนกลับ เพื่อปรับเปลี่ยนค่าตัวแปรในสูตรไปเรื่อยๆ จนได้ผลลัพธ์เป้าหมายตรงตามที่กำหนด จะแสดงเป็นค่าตัวแปรออกมา ดังภาพที่ 8

| การ                                                                                                    | บันทึกอัตโนม                                |                                                                                                    | · 모 •                                                                                                    |                                                                     |                                                 | 4_2.xlsx -                       | Excel                                                        |                                         |                                 | ลงชื่อเข้าใช้                                                    | <b>E</b> –     | - 0     | ×      |
|----------------------------------------------------------------------------------------------------|---------------------------------------------|----------------------------------------------------------------------------------------------------|----------------------------------------------------------------------------------------------------|---------------------------------------------------------------------|-------------------------------------------------|----------------------------------|--------------------------------------------------------------|-----------------------------------------|---------------------------------|------------------------------------------------------------------|----------------|---------|--------|
| ไฟล์                                                                                                    | หน้า                                        | แรก แหรก วาด เค้าโค                                                                                   | เรงหน้ากระดาษ สูตร                                                                                                    | ข้อมูล                                                              | รีวิว มุมมล                                     | Add-                             | n วิธีใช้ Team                                               | <ul> <li>D บอกฉันว่าคุณต้องก</li> </ul> | ารทำอะไร                        |                                                                  | 🖻 હજ           | 🏳 ข้อคิ | ดเห็น  |
| รับข้อ                                                                                                    | ີ 🗋 ຈາກ<br>🗐 🌔 ຈາກ<br>ມູ <sup>ຄ</sup> 📰 ຈາກ | าข้อความ/CSV 🕃 แหล่งข้อมูลล่าสุด<br>เว็บ 📄 การเชื่อมต่อที่มือยู่<br>เตาราง/ช่วง<br>รับข้อมูลการแปลง & | <ul> <li>มีควรีและการเชื่อมม</li> <li>รีเฟรซ</li> <li>คุณสมบัติ</li> <li>หุ้งหมด - ผู้แก้ไขถึงก์</li> <li>ผัวรี &amp; การเชื่อมต่อ</li> </ul> | RÍÐ AJ A                                                            | ZAZ<br>AZZ<br>เรียง ตัว<br>กรอง<br>เรียงสำคัญแส | โล้ง<br>โลน่าไปใช้ให<br>โลซันสูง | າມ່ ອັອຄາງມ<br>ເປັນຄອດັນກ໌ ຣິຣັ -<br>ເ <b>ດຈັດມີດອັດມູ</b> ຄ | 2                                       | คามการ<br>ภามการ<br>มารณ์ คามเร | โดกลุ่ม ∽<br>เกเริกการจัดกลุ่ม →<br>เสรามย่อย<br><b>เศ้าร่าง</b> | *=<br>-==<br>5 |         | ^      |
| F10                                                                                                    |                                             | $\cdot$ : $\times \checkmark f_x$                                                                     |                                                                                                    |                                                                     |                                                 |                                  |                                                              |                                         |                                 |                                                                  |                |         | ~      |
|                                                                                                    | А                                           | В                                                                                                    | С                                                                                                    | D                                                                   | E                                               | F                                | G                                                            | н                                       | I                               | J                                                                | К              | L       | M 🔶    |
| 1<br>2<br>3<br>4<br>5<br>6<br>7<br>7<br>8<br>9<br>10<br>11<br>12<br>13<br>14<br>15<br>16<br>17<br>18<br>19<br>20<br>21<br>22<br>23 |                                             | รายได้<br>ดันทุนการขายสินค้า<br>ยอดขายสินค้า<br>กำไร                                                  | 20000000<br>70000000<br>50000000                                                                                                    | ติดานะการค้น<br>สังหารทำเป็วนา<br>พบใช่มูชั้น<br>ต่าปัจจุบัน 5<br>เ | เหาค่าเป้าหมาย<br>มะต่ายเซลส์ C6<br>5000000<br> | า<br>                            | ร้านวนขาย(หน่วย)<br>าคาดันทุน/หน่วย<br>เาคาขาย/หน่วย         | ຄັງແປ <del>ງ</del><br>1000<br>2<br>7    |                                 |                                                                  |                |         |        |
| 24<br>25                                                                                                    | N   N                                       | มลลัพธ์การพยากรณ์   พยากรณ์ผ                                                                          | เลลัพธ์ หาผลลัพธ์ที่ต้อง                                                                                                    | งการ หาเ                                                            | ผลลัพธ์ที่ด้อง                                  | การ_ด้นฉบับ                      | หาแนว 🕂 🗄                                                    | 4                                       |                                 |                                                                  |                |         |        |
| พร้อม                                                                                                    |                                             |                                                                                                    |                                                                                                    |                                                                     |                                                 |                                  |                                                              |                                         |                                 |                                                                  | ─              | +       | + 100% |

ภาพที่ 8 ผลลัพธ์จากการคำนวณหาผลลัพธ์

จากภาพที่ 8 จะเห็นได้ว่า เมื่อค่าปัจจุบัน(Current Value) กับค่าเป้าหมาย(Target Value) มีค่าตรงกัน แสดงว่า ค่าตัวแปรจะถูกเปลี่ยนเป็นค่าที่ทำให้ได้ค่าเป้าหมายตามที่ต้องการแล้ว คือ ราคาขายต่อหน่วยเป็น 700 ถึงจะทำให้ได้กำไร เป็น 5000000

# 3. การหาแนวทางที่เป็นไปได้

การหาแนวทางที่เป็นไปได้ เป็นการทำงานที่ช่วยอำนวยความสะดวกสำหรับการหาผลลัพธ์ที่มีการเปลี่ยนแปลง ค่าสูตรในตัวแปรแตกต่างกันหลายค่า เช่น ต้องการรู้ถึงผลกำไรที่จะได้รับในการขายสินค้า เมื่อมีการปรับเปลี่ยนราคาขาย โดยสามารถไปปรับเปลี่ยนราคาขายเพิ่มขึ้นอีก 50 บาท จะได้ผลลัพธ์ของกำไรเปลี่ยนไป 1 ค่า ถ้าต้องการกำไรอีก 1 ค่า ก็ จะต้องปรับเปลี่ยนราคาขายอีก 1 ครั้ง ซึ่งการปรับเปลี่ยนค่าตัวแปร เพื่อดูผลลัพธ์ที่ได้ในแต่ละครั้ง จะทำให้เสียเวลาเป็น อย่างมาก ถ้าตัวแปรในสูตรมีหลายตัวทำให้ต้องมาป้อนข้อมูลที่เกี่ยวข้องหลายค่าเพื่อคำนวณแนวทางที่เป็นไปได้

การแก้ปัญหาที่เกิดขึ้น คือการใช้กลุ่มคำสั่งการหาแนวทางที่เป็นไปได้(Scenarios) เพื่อให้ Excel สร้าง ตารางข้อมูลอัตโนมัติขึ้นมา ที่สรุปแนวทางต่าง ๆ ที่เป็นไปได้ของการนำค่าตัวแปรต่าง ๆ ที่เปลี่ยนแปลงค่าไปมาแสดง ดัง ภาพที่ 9

| การ      | บันทึกอัดโน             |                                                              | 1 9· (? - 8· 5                                      | J                                                                                                    |                                         |                                | 4_2.xlsx -                                                                                                    | Excel                                                                          |                                                                             | ลงชื่อเข้าใช้                                                      | œ – œ               | ×    |
|----------|-------------------------|--------------------------------------------------------------|-----------------------------------------------------|----------------------------------------------------------------------------------------------------|-----------------------------------------|--------------------------------|----------------------------------------------------------------------------------------------------|--------------------------------------------------------------------------------|-----------------------------------------------------------------------------|--------------------------------------------------------------------|---------------------|------|
| ไฟล์     | หน้า                    | าแรก แทรก                                                    | วาด เค้าโครงห                                       | น้ากระดาษ                                                                                                    | สูตร <b>ข้อ</b> ะ                       | ມູລ ຈຶ່ງ:                      | า มุมมอง Add-i                                                                                                    | n วิธีใช้ Team 🔎                                                               | O บอกฉันว่าคุณต้องการทำอะไร                                                 | ī                                                                  | 🖻 แชร์ 🖓 ข้อคิดเห็เ | u    |
| รับข้อม  | [] จาย<br>[] จาย<br>มูก | กข้อความ/CSV [<br>กเว็บ [<br>กตาราง/ช่วง<br>รับซ้อมูลการแปลง | อิแหล่งข้อมูลล่าสุด<br>การเชื่อมต่อที่มีอยู่<br>รึง | <ul> <li>คิวรีแล</li> <li>พรช</li> <li>คุณสม</li> <li>พรช</li> <li>ผกไซลี</li> <li>ผกรี &amp; การเชื่อ</li> </ul> | ะการเชื่อมต่อ<br>เบ้ติ<br>ไงก์<br>อมต่อ | 2 ↓ Z / 2<br>Z ↓ เรีย<br>A าต้ | <ul> <li>สัว</li> <li>สัว</li> <li>มีว</li> <li>ว</li> <li>มีว</li> <li>ว</li> <li>มีน่าไปใช้ให้</li> <li>กรอง</li> <li>มีองสำลับและกรอง</li> </ul> | ม่<br>ข้อความ<br>เป็นคอส์มน์ <table-cell> 👘<br/>เครื่อเมื่อข้อมูล</table-cell> | การวิเคราะห์แบบ แผ่นงานการ<br>What-if - พยากรณ์<br>ตัวรัดการสถานการณ์สมมติ. | ยุ้⊟จัดกลุ่ม • +⊒<br>ซุ้⊟บกเล็กการจัดกลุ่ม • -⊒<br>∰ ผลรามข่อข<br> |                     | ^    |
| DII      |                         |                                                              | Jx                                                  |                                                                                                    |                                         | _                              |                                                                                                    |                                                                                |                                                                             | สร้างกลุ่มต่างๆ ของค่าหรือ                                         |                     | ~    |
| 1        | A                       | В                                                            | С                                                   | D                                                                                                    | E                                       | F                              | G                                                                                                    | Н                                                                              |                                                                             | สถานการณ์ และสลับไปมา<br>ระหว่างกัน                                | N                   | C ^  |
| 2        |                         |                                                              | รายได้                                              |                                                                                                    |                                         |                                | ć                                                                                                    | íouds                                                                          |                                                                             |                                                                    |                     | -    |
| 3        |                         | ด้นทนการข                                                    | 2000000                                             | 0                                                                                                    |                                         |                                | จำนวนขาย(หน่วย)                                                                                                    | 100000                                                                         |                                                                             |                                                                    |                     |      |
| 4        |                         | ยอดขายสิน                                                    | 5000000                                             | 0                                                                                                    |                                         |                                | ราคาดันทุน/หน่วย                                                                                                    | 200                                                                            |                                                                             |                                                                    |                     |      |
| 5        |                         |                                                              |                                                     |                                                                                                    |                                         |                                | ราคาขาย/หน่วย                                                                                                    | 500                                                                            |                                                                             |                                                                    |                     |      |
| 6        |                         | กำไร                                                         | 3000000                                             | 0                                                                                                    |                                         |                                |                                                                                                    |                                                                                |                                                                             |                                                                    |                     |      |
| 7        |                         |                                                              |                                                     |                                                                                                    |                                         |                                |                                                                                                    |                                                                                |                                                                             |                                                                    |                     | -    |
| 8        |                         |                                                              |                                                     |                                                                                                    |                                         |                                |                                                                                                    |                                                                                |                                                                             |                                                                    |                     | -    |
| 10       |                         |                                                              |                                                     |                                                                                                    |                                         |                                |                                                                                                    |                                                                                |                                                                             |                                                                    |                     | -    |
| 11       |                         |                                                              |                                                     |                                                                                                    |                                         |                                |                                                                                                    |                                                                                |                                                                             |                                                                    |                     |      |
| 12       |                         |                                                              |                                                     |                                                                                                    |                                         |                                |                                                                                                    |                                                                                |                                                                             |                                                                    |                     | 1    |
| 13       |                         |                                                              |                                                     |                                                                                                    |                                         |                                |                                                                                                    |                                                                                |                                                                             |                                                                    |                     |      |
| 14       |                         |                                                              |                                                     |                                                                                                    |                                         |                                |                                                                                                    |                                                                                |                                                                             |                                                                    |                     |      |
| 15       |                         |                                                              |                                                     |                                                                                                    |                                         |                                |                                                                                                    |                                                                                |                                                                             |                                                                    |                     | -    |
| 10       |                         |                                                              |                                                     |                                                                                                    |                                         |                                |                                                                                                    |                                                                                |                                                                             |                                                                    |                     | -    |
| 18       |                         |                                                              |                                                     |                                                                                                    |                                         |                                |                                                                                                    |                                                                                |                                                                             |                                                                    |                     | -    |
| 19       |                         |                                                              |                                                     |                                                                                                    |                                         |                                |                                                                                                    |                                                                                |                                                                             |                                                                    |                     | 1    |
| 20       |                         |                                                              |                                                     |                                                                                                    |                                         |                                |                                                                                                    |                                                                                |                                                                             |                                                                    |                     | 1    |
| 21       |                         |                                                              |                                                     |                                                                                                    |                                         |                                |                                                                                                    |                                                                                |                                                                             |                                                                    |                     |      |
| 22       |                         |                                                              |                                                     |                                                                                                    |                                         |                                |                                                                                                    |                                                                                |                                                                             |                                                                    |                     | -    |
| 23       |                         |                                                              |                                                     |                                                                                                    |                                         |                                |                                                                                                    |                                                                                |                                                                             |                                                                    |                     | -    |
| 24       |                         |                                                              |                                                     |                                                                                                    |                                         |                                |                                                                                                    |                                                                                |                                                                             |                                                                    |                     |      |
| ( )      | 1                       | ผลลัพธ์การพยา                                                | กรณ์ พยากรณ์ผลลัง                                   | งธ์ หาผลลั                                                                                                    | ัพธ์ที่ต้องการ                          | หาผล                           | ลัพธ์ที่ด้องการ_ด้นฉบับ                                                                                                    | หาแนวทางที่เป็นไปได้                                                           | +                                                                           | 4                                                                  | •                   | Þ    |
| เลือกปลา | ยหางแล้วกด              | ENTER หรือเลือก 'ว                                           | na'                                                 |                                                                                                    |                                         |                                |                                                                                                    |                                                                                |                                                                             | III II II                                                          | + 1                 | 100% |

ภาพที่ 9 การใช้กลุ่มคำสั่งสำหรับหาแนวทางที่เป็นไปได้

การใช้งานตัวจัดการสถานการณ์สมมติ(Scenarios Manager) ให้กดเลือกที่เมนูคำสั่ง และทำการกำหนดค่าให้แต่ ละแนวทาง ดังภาพที่ 10

| แก้ไขสถานการณ์สมมติ                                                      | ? | ×      |
|--------------------------------------------------------------------------|---|--------|
| ชื่อสถานการณ์ส <u>ม</u> มติ:                                             |   |        |
| ต้นทุนต่ำ ขายสูง                                                         |   |        |
| เซลล์ที่เ <u>ป</u> ลี่ยน:                                                |   |        |
| \$H\$4,\$H\$5                                                            |   | Ť      |
| กด Ctrl ค้างไว้แล้วคลิกเลือกเซลล์ซึ่งไม่อยู่ติดกันเป็นเซลล์ที่เปลี่ยนค่า |   |        |
| หมา <u>ย</u> เหตุ:                                                       |   |        |
| สร้างโดย HP ณ วันที่ 9/6/2019                                            |   | ~      |
|                                                                          |   |        |
|                                                                          |   | ~      |
| การป้องกัน                                                               |   |        |
| ป้อง <u>ก</u> ันการเปลี่ยนแปลง                                           |   |        |
| ี่ ซ่ <u>อ</u> น                                                         |   |        |
| ตกลง                                                                     | ٤ | เกเลิก |

ภาพที่ 10 การกำหนดค่าแนวทาง

จากภาพที่ 10 เป็นการกำหนดค่าแนวทางที่สร้างขึ้น โดยส่วนแรกเป็นชื่อของสถานการณ์สมมติ(Scenario Name) ส่วนที่สองเป็นเซลล์ที่เป็นตัวแปรในสูตร(Changing Cell) ที่ต้องการกำหนดค่าในแต่ละแนวทาง

เมื่อกดตกลงแล้ว จะเข้าสู่การกำหนดค่าให้กับตัวแปรของแนวทางที่สร้างขึ้น ดังภาพที่ 11

| ค่าสถานการเ    | ณ์สมมติ       |        |      | ?  | ×    |
|----------------|---------------|--------|------|----|------|
| ป้อนค่าสำหรับเ | แต่ละเซลล์ที่ | ปลี่ยน |      |    |      |
| <u>1</u> :     | \$H\$4        | 100    |      |    |      |
| <u>2</u> :     | \$H\$5        | 800    |      |    |      |
|                |               |        |      |    |      |
| เ <u>พิ่</u> ม |               |        | ตกลง | ยก | เลิก |

ภาพที่ 11 การกำหนดค่าของตัวแปรสำหรับแนวทางที่สร้างขึ้น

**เอกสารประกอบการเรียนรู้รายวิชา :** บริหารจัดการธุรกิจอย่างมืออาชีพด้วย Excel

| ตัวจัดการสถาเ                    | นการณ์สมมติ                                      |                            | ?              | $\times$ |
|----------------------------------|--------------------------------------------------|----------------------------|----------------|----------|
| ส <u>ถ</u> านการณ์สมม            | ເທີ:                                             |                            |                |          |
| ต้นทุนต่ำ ขายสู<br>ต้นทนสง ขายต่ | ง<br>า                                           | <u>^</u>                   | เ <u>พิ่</u> ม |          |
|                                  |                                                  |                            | <u>ล</u> บ     |          |
|                                  |                                                  |                            | แ <u>ก้</u> ไข |          |
|                                  |                                                  |                            | <u>ผ</u> สาน   |          |
|                                  |                                                  | ~                          | สร <u>ุป</u>   |          |
|                                  |                                                  |                            |                |          |
| เซลล์ที่เปลี่ยน:                 | \$H\$4,\$H\$5                                    |                            |                |          |
| ข้อคิดเห็น:                      | สร้างโดย HP ณ วันที่ 9<br>ปรับเปลี่ยนโดย HP ณ ว่ | /6/2019<br>วันที่ 9/6/2019 | <br>           |          |
|                                  |                                                  | แ <u>ส</u> ดง              | ปิด            |          |

เมื่อกำหนดค่าเสร็จให้กดปุ่มตกลง และทำการเพิ่มแนวทางที่ต้องการต่อไป ดังภาพที่ 12

ภาพที่ 12 ตัวอย่างแนวทางที่สร้างขึ้น

เมื่อสร้างแนวทางได้ครบตามที่ต้องการแล้ว ให้กดที่การสรุป และเลือกเซลล์ที่ต้องการให้แสดงผลลัพธ์ที่ได้จากการ คำนวณแนวทาง ดังภาพที่ 13

| การสรุปสถานการณ์สมมติ               | ?        | $\times$ |
|-------------------------------------|----------|----------|
| ชนิดรายงาน                          |          |          |
|                                     |          |          |
| 🔵 รายงาน PivotTable ส <u>ถ</u> านกา | รณ์สมมติ |          |
| เซ <u>ล</u> ล์ผลลัพธ์:              |          |          |
| =\$C\$6                             |          | Ť        |
| ตกลง                                | ยกเลิศ   | ו        |

ภาพที่ 13 การกำหนดเซลล์ที่แสดงค่าผลลัพธ์

จากภาพที่ 13 เป็นการกำหนดเซลล์เป้าหมายที่ต้องการให้แสดงค่าผลลัพธ์ที่ได้จากแต่ละแนวทาง ซึ่งในที่นี้กำหนด เป็นเซลล์ของกำไรที่ต้องการรู้ผลลัพธ์กำไรที่ได้ในแต่ละแนวทาง

เมื่อกดตกลง Excel จะสร้างเวิร์กซีตใหม่ที่สรุปเป็นตารางข้อมูลของแต่ละแนวทางให้ ดังภาพที่ 14

| การบั          | นทึกอัตโนมัติ 🥥                                                                                                    | D <b>E</b> 9-0-9                                                                                                    | 8·모·                                                                                                    |                                                                                             |                                                        | 4_2.xlsx - E                                         | cel                   |            |                                                 | ลงชื่อเข้าใช้                                              | <b>•</b>   | - 0         | ×          |
|----------------|----------------------------------------------------------------------------------------------------|----------------------------------------------------------------------------------------------------|----------------------------------------------------------------------------------------------------|---------------------------------------------------------------------------------------------|--------------------------------------------------------|------------------------------------------------------|-----------------------|------------|-------------------------------------------------|------------------------------------------------------------|------------|-------------|------------|
| ไฟล์           | หน้าแรก                                                                                                    | แหรก วาด เค                                                                                                    | า้โครงหน้ากระดาษ                                                                                                | สูตร ข้อมูล                                                                                 | ຮື່ງວ ເ                                                | นุมมอง Add-in                                        | วิธีใช้               | Team 🖇     | O บอกฉันว่าคุณต้องการทำล                        | )= <sup>1</sup> /5                                         | 🖻 แชร      | 🖵 ข้อคิดเห็ | iu         |
| รับข้อมูเ<br>* | 📄 จากข้อความ,<br>ได้ จากเว็บ<br>ลิ 🔛 จากตาราง/ช่                                                                                                    | /CSV [ 👌 แหล่งข้อมูลล่าสุด<br>[ 📄 การเชื่อมต่อที่มีอยุ<br>วง                                                                                      | รีเฟรซ<br>ทั้งหมด • 🕞 แก้                                                                                       | รัและการเชื่อมต่อ 2<br>เสมบัติ<br>ไขถึงก์                                                   | ป <mark>ZA</mark> Z<br>เรียง<br>ป สำดับ ก              | ไม่ ไม่สำห<br>ค้า ไม่น่าไปใช้ไหม่<br>รอง โลยีชั้นสูง | ข้อความ<br>เป็นคอล์มม | # #<br>    | การวิเคราะห์แบบ แผ่นงานการ<br>What-if - พยากรณ์ | ี่ขี่∏จัดกลุ่ม ~<br>ชื่∏ยกเลิกการจัดกลุ่ม<br>ะี่∰ผลรวมช่อย | +3<br>- 73 |             |            |
|                | รับซ่อมูล                                                                                                    | การแปลง 8เ                                                                                                    | คัวรี & กา                                                                                                    | รเชื่อมต่อ                                                                                  | เรียงลำ                                                | เดิมและกรอง                                          | เครื่อง               | มือซ์อมูล  | การพยากรณ์                                      | เค้าร่าง                                                   | F3         |             | ^          |
| A1             | · ·                                                                                                    | $\times \checkmark f_x$                                                                                                    |                                                                                                    |                                                                                             |                                                        |                                                      |                       |            |                                                 |                                                            |            |             | ~          |
|                | 1                                                                                                    | -                                                                                                    |                                                                                                    |                                                                                             |                                                        |                                                      |                       |            |                                                 |                                                            |            |             | -          |
| 1 2            | A                                                                                                    | B C                                                                                                    | D                                                                                                    | E                                                                                           | F                                                      | G H                                                  | I                     | J          | K L                                             | M N                                                        | 0          | Р           |            |
|                | 2<br>3<br>3<br>5<br>6<br>6<br>7<br>7<br>8<br>9<br>9<br>10<br>11<br>12<br>13<br>14<br>15<br>15<br>16<br>17<br>18<br>19<br>20<br>21<br>22<br>22<br>22<br>22<br>22<br>23<br>5<br>5<br>5<br>5<br>5<br>5<br>5<br>5<br>5<br>5<br>5<br>5<br>5 | การสรุปสถานการ<br>เซลลที่เปลี่ยน:<br>\$H\$4<br>\$H\$5<br>เซลลัผลที่หชี:<br>\$C\$6<br>หมายเหต: คอลัมน์<br>ในขณะพี่สร้างรายงาา<br>สถานการณ์สมมดีจะ( | ณ์สมมติ<br>คาปัจจุบัน: ดับบ<br>200<br>500<br>3000000<br>คำปัจจุบัน' จะเป็น<br>สรุปสถานการณ์ส:<br>ภถนับเป็นสีเทา | ุ่นต่ำ ขายสูง สมหุบ<br>100<br>800<br>70000000 1<br>สัวบอกคำในเชลล์ที่<br>ผ่มดี คำในเชลล์ที่ | สูง ชายต่ำ<br>500<br>600<br>0000000<br>ที่เปลี่ยนแปลงก | ง<br>สำหรับแต่ละ                                     |                       |            |                                                 |                                                            |            |             |            |
| 4              | 23<br>                                                                                                    | ารพยากรณ์ พยากร                                                                                                    | ณ์ผลลัพธ์ มาผ                                                                                                   | ลลัพธ์ที่ต้องการ                                                                            | หาผลลัพส์ที่                                           | ต้องการ ต้นฉบับ                                      | การสรเปลง             | าานการณ์สห | มมติ หาแนวทางที่เป็นปี                          | ได้ 🕞 🕀                                                    | : 4        |             | - <b>-</b> |
|                | Annun                                                                                                    | Ho Inte                                                                                                    | HIN HIN                                                                                                    |                                                                                             | n nada na na                                           |                                                      |                       |            | na monta                                        |                                                            | · · · ·    | +           | 100%       |

ภาพที่ 14 ตารางข้อมูลจากการหาแนวทางที่เป็นไปได้

จากภาพที่ 14 จะเห็นว่า ตารางข้อมูลที่สรุปแนวทางที่เป็นไปได้มีอยู่ 2 แนวทางตามที่สร้างมาก่อนหน้านี้ โดยใน ตารางข้อมูลจะบอกค่าปัจจุบันคือข้อมูลจริงที่มี และบอกถึงค่าที่เกิดขึ้นของแต่ละแนวทาง ในที่นี้มีอยู่ 2 แนวทาง ดังนั้นถ้าทำ การกำหนดค่าต้นทุน และค่าราคาขาย เป็นไปตามแนวทางที่ 1 จะได้ผลกำไรเป็น 70000000 แต่ถ้ากำหนดตามแนวทางที่ 2 จะได้ผลกำไรเป็น 10000000 นั่นเอง

# หัวข้อที่ 3 : การวิเคราะห์ข้อมูลทางธุรกิจด้วย Pivot Table และ Pivot Chart

ข้อมูลเป็นสิ่งที่จำเป็นมากสำหรับการทำธุรกิจในปัจจุบัน เนื่องจากสามารถนำข้อมูลที่เกิดขึ้นมาวิเคราะห์เพื่อให้ วางแผนกลยุทธ์ในการทำงานต่อไปได้ในอนาคต การปรับเปลี่ยนรูปแบบจากข้อมูลที่มีจำนวนมากให้เป็นสารสนเทศตามที่ ผู้ใช้งานต้องการ รวมถึงการนำเสนอผ่านรูปแบบต่าง ๆ ให้เข้าใจข้อมูลในองค์กรได้ง่ายขึ้นจึงเป็นเรื่องที่สำคัญไม่น้อยเช่นกัน โปรแกรม Microsoft Excel มีเครื่องมือที่ช่วยสำหรับการวิเคราะห์ข้อมูลทางธุรกิจ โดยสามารถสรุปข้อมูลจำนวนมาก ให้เป็น รายงานตามที่ต้องการได้อย่างรวดเร็ว พร้อมนำเสนอออกมาเป็นรูปแบบต่าง ๆ ซึ่งเรียกว่าการทำ Pivot Table และ Pivot Chart

| 1  | A                 | B            | C D              | E            | F          | G         | Н           |
|----|-------------------|--------------|------------------|--------------|------------|-----------|-------------|
| 1  |                   |              |                  |              |            |           |             |
| 2  |                   |              | Sale             | s by Rep for | r Dec      | 2014      |             |
| 3  | Row Labels 🛛 🖵 Su | m of Revenue |                  |              |            |           |             |
| 4  | Nancy Freehafer   | \$17,137.58  | Nancy Freehafer  |              |            |           | \$17,137.58 |
| 5  | Andrew Cencini    | \$12,368.90  | And rew Cencini  |              |            | \$12,368  | .90         |
| 6  | Anne Larsen       | \$12,065.27  | Anne Larsen      |              |            | \$12,065. | 27          |
| 7  | Michael Neipper   | \$10,514.50  | Michael Neinner  |              | ¢1         | 0 514 50  |             |
| 8  | Laura Giussani    | \$7,421.07   | Michael Neipper  |              | 51         | 0,514.50  |             |
| 9  | Mariya Sergienko  | \$6,942.86   | Laura Giussani   | 5            | \$7,421.07 | 7         |             |
| 10 | Robert Zare       | \$2,814.65   | Mariya Sergienko | Se           | 6,942.86   |           |             |
| 11 | Jan Kotas         | \$979.25     | Robert Zare      | \$2,814.65   |            |           |             |
| 12 | Grand Total       | \$70,244.08  | Jan Kotas        | \$979.25     |            |           |             |
| 13 |                   |              |                  | 0010.20      |            |           |             |
| 14 |                   |              |                  |              |            |           |             |

### ภาพที่ 1 การวิเคราะห์ข้อมูลด้วย Pivot Table และ Pivot Chart

#### 1. Pivot Table

เป็นการนำข้อมูลจำนวนมาก มาวิเคราะห์เพื่อสรุปเป็นรายงานย่อยเฉพาะที่ต้องการ หรือเรียกว่า ตารางไขว้

| А              |    | В     | C               |     | D           |    | A      | В              | C                      |
|----------------|----|-------|-----------------|-----|-------------|----|--------|----------------|------------------------|
| Deliverer Name | Pa | yment | Items Delivered | T   | own         | 1  | Town   | (All)          | T                      |
| Bob            | \$ | 32.00 |                 | 34  | Alderfield  |    | 1      |                |                        |
| Bob            | \$ | 15.00 |                 | 1 8 | Basthead    |    | Labels | Sum of Payment | Sum of Items Delivered |
| Bob            | \$ | 13.00 |                 | 10  | Carrin      | •  |        | . (            | i0 5                   |
| Gregory        | \$ | 50.00 |                 | 54  | Alde        |    |        | 13             | 13 13                  |
| Gregory        | \$ | 28.00 |                 | 3 A | Alde        |    |        | 14             | 1 15                   |
| Gregory        | \$ | 43.00 |                 | 4 E | Bastl       |    | 4      | 33             | 33                     |
| Gregory        | \$ | 12.00 |                 | 18  | Bastheau    | 1  |        |                |                        |
| Sandy          | \$ | 19.00 |                 | 14  | Alderfield  |    |        |                |                        |
| Sandy          | \$ | 56.00 |                 | 60  | Carringtown |    |        |                |                        |
| Sandy          | \$ | 66.00 |                 | 8 E | Basthead    | 11 |        |                |                        |

# ภาพที่ 2 ตัวอย่างการใช้งาน Pivot Table

ขั้นตอนการใช้งาน Pivot Table สำหรับการวิเคราะห์ข้อมูล มีดังนี้

- โล้อกข้อมูลที่ต้องการวิเคราะห์ด้วย Pivot Table
- การสร้าง Pivot Table
- โล้อกข้อมูลที่ต้องการแสดงในแถว(Row)
- โลอกข้อมูลที่ต้องการแสดงในคอลัมน์(Column)
- โลอกข้อมูลที่ต้องการแสดงในค่า(Value)
- โลอกข้อมูลที่ต้องการใช้เป็นตัวกรอง(Filter)

1.1 **การเลือกข้อมูล** เป็นการเลือกข้อมูลสำหรับใช้ในการวิเคราะห์ข้อมูล โดยเข้าไปที่ File => Open เพื่อเปิดไฟล์ที่

ต้องการใช้งาน

| การบันทึกอัง | ดโนมัติ 💽 | ⊃ 🖽 ७ - ९ - ७ - म                                                     | ÷              |                                | Financial San                 | ple.xlsx - E       | cel    |                      |          | រេ                         | ครื่องมี     | อดาราง                        |       |            |         | ลงชื่อเข้าใช้ |                    | 雨 —                                        | ٥                 | ×       |
|--------------|-----------|-----------------------------------------------------------------------|----------------|--------------------------------|-------------------------------|--------------------|--------|----------------------|----------|----------------------------|--------------|-------------------------------|-------|------------|---------|---------------|--------------------|--------------------------------------------|-------------------|---------|
| ไฟล์ ห       | น้าแรก    | แทรก วาด เค้าโครงหน้                                                  | ากระดาษ        | ສູຫร ข้อมูล                    | รีวิว มุ                      | лява Аб            | dd-in  | วิธีใช้              | Т        | eam                        | ออก          | ע עעווו                       | บอกฉํ | เ้นว่าคุณต | ต้องกาะ | รทำอะไร       |                    | 🖻 ແજર                                      | 🖵 ข้อ             | คิดเห็น |
|              | Taho      | ma • 11 • A^ A <sup>*</sup><br>I <u>U</u> • ⊞ • <u>A</u> • <u>A</u> • | = = <u>=</u> ( |                                | <b>ความ</b><br>และจัดกึ่งกลาง | ທັງເຄຍ<br>ເຮືອ • ( | % 9    | •<br>00. 0<br>0. 00. | กา<br>ดา | เรจัดรูปแบบ<br>ามเงือนไข ∽ | จัดรูป<br>ดา | แบบเป็น สไตล์<br>เราง • เซลล์ |       | แทรก       | aυ<br>• | 3ηπυη<br>2.   | ∑ •<br>•<br>•<br>• | A<br>Z<br>เรียงลำดับ คัน:<br>และกรอง • เลื | <br>หาและ<br>อก ▼ |         |
| คลิปบอร์ด    | 5         | ฟอนต์ เร                                                              |                | การจัดแนว                      |                               | <b>G</b>           | ຫັງເລຍ | 5                    |          |                            | ສໄທເ         | ล้                            |       |            | เซลล์   |               |                    | การแก้ไข                                   |                   | ^       |
| N6           | × 1       | $\times \checkmark f_x$ 6                                             |                |                                |                               |                    |        |                      |          |                            |              |                               |       |            |         |               |                    |                                            |                   | ~       |
|              | Δ         | в                                                                     | c              | D                              |                               | F                  |        | F                    |          | G                          |              | н                             |       | T          |         | 1             |                    | к                                          |                   |         |
| 1 Segmen     | it 💌      | Country                                                               | Product        | <ul> <li>Discount B</li> </ul> | and 💌 Unit                    | s Sold             | Man    | ufactur 💌            | Sal      | le Price                   | Gr           | ross Sales                    | Disc  | counts     | • S:    | ales          | ¥                  | COGS -                                     | Pro               | fit     |
| 2 Governm    | ent       | Canada                                                                | Carretera      | None                           |                               | 1618.5             | Ś      | 3.00                 | Ś        | 20.00                      | \$           | 32,370.00                     | Ś     | -          | \$      | 32.37         | 0.00               | \$ 16,185.00                               | \$                | 1       |
| 3 Governm    | ent       | Germany                                                               | Carretera      | None                           |                               | 1321               | Ś      | 3.00                 | Ś        | 20.00                      | \$           | 26,420.00                     | Ś     | -          | \$      | 26.42         | 0.00               | \$ 13,210,00                               | \$                | 1       |
| 4 Midmark    | et        | France                                                                | Carretera      | None                           |                               | 2178               | Ś      | 3.00                 | Ś        | 15.00                      | \$           | 32,670.00                     | Ś     | -          | \$      | 32,67         | 0.00               | \$ 21,780.00                               | \$                | 1       |
| 5 Midmarke   | et        | Germany                                                               | Carretera      | None                           |                               | 888                | \$     | 3.00                 | \$       | 15.00                      | \$           | 13,320.00                     | \$    | -          | \$      | 13,32         | 0.00               | \$ 8,880.00                                | \$                |         |
| 6 Midmark    | et        | Mexico                                                                | Carretera      | None                           |                               | 2470               | \$     | 3.00                 | \$       | 15.00                      | \$           | 37,050.00                     | \$    | -          | \$      | 37,05         | 0.00               | \$ 24,700.00                               | \$                | 1       |
| 7 Governm    | nent      | Germany                                                               | Carretera      | None                           |                               | 1513               | \$     | 3.00                 | \$       | 350.00                     | \$           | 529,550.00                    | \$    | -          | \$      | 529,55        | 0.00               | ######                                     | \$                | 13      |
| 8 Midmark    | et        | Germany                                                               | Montana        | None                           |                               | 921                | \$     | 5.00                 | \$       | 15.00                      | \$           | 13,815.00                     | \$    | -          | \$      | 13,81         | 5.00               | \$ 9,210.00                                | \$                |         |
| 9 Channel    | Partners  | Canada                                                                | Montana        | None                           |                               | 2518               | \$     | 5.00                 | \$       | 12.00                      | \$           | 30,216.00                     | \$    | -          | \$      | 30,21         | 6.00               | \$ 7,554.00                                | \$                | 2       |
| 10 Governm   | ent       | France                                                                | Montana        | None                           |                               | 1899               | Ś      | 5.00                 | Ś        | 20.00                      | Ś            | 37,980.00                     | Ś     | -          | \$      | 37,98         | 0.00               | \$ 18,990.00                               | \$                | 1       |
| 11 Channel   | Partners  | Germany                                                               | Montana        | None                           |                               | 1545               | Ś      | 5.00                 | Ś        | 12.00                      | \$           | 18,540.00                     | Ś     | -          | \$      | 18.54         | 0.00               | \$ 4,635.00                                | \$                | 1       |
| 12 Midmarke  | et        | Mexico                                                                | Montana        | None                           |                               | 2470               | Ś      | 5.00                 | Ś        | 15.00                      | Ś            | 37,050.00                     | Ś     | -          | \$      | 37,05         | 0.00               | \$ 24,700.00                               | Ś                 | 1       |
| 13 Enterpris | e         | Canada                                                                | Montana        | None                           |                               | 2665.5             | Ś      | 5.00                 | Ś        | 125.00                     | \$           | 333,187,50                    | Ś     | -          | \$      | 333.18        | 7.50               | ######                                     | Ś                 | 1       |
| 14 Small Bu  | siness    | Mexico                                                                | Montana        | None                           |                               | 958                | Ś      | 5.00                 | Ś        | 300.00                     | Ś            | 287,400.00                    | Ś     | -          | Ś       | 287.40        | 0.00               | ######                                     | Ś                 | 4       |
| 15 Governm   | ent       | Germany                                                               | Montana        | None                           |                               | 2146               | Ś      | 5.00                 | Ś        | 7.00                       | \$           | 15.022.00                     | Ś     | -          | \$      | 15.02         | 2.00               | \$ 10,730,00                               | Ś                 |         |
| 16 Enterpris | e         | Canada                                                                | Montana        | None                           |                               | 345                | Ś      | 5.00                 | Ś        | 125.00                     | Ś            | 43,125,00                     | Ś     | -          | \$      | 43.12         | 5.00               | \$ 41,400,00                               | Ś                 |         |
| 17 Midmark   | et        | United States of America                                              | Montana        | None                           |                               | 615                | Ś      | 5.00                 | Ś        | 15.00                      | \$           | 9,225.00                      | Ś     | -          | \$      | 9,22          | 5.00               | \$ 6,150,00                                | Ś                 |         |
| 18 Governm   | ent       | Canada                                                                | Paseo          | None                           |                               | 292                | Ś      | 10.00                | Ś        | 20.00                      | Ś            | 5,840.00                      | Ś     | -          | \$      | 5,84          | 0.00               | \$ 2,920.00                                | Ś                 |         |
| 19 Midmarke  | et        | Mexico                                                                | Paseo          | None                           |                               | 974                | Ś      | 10.00                | Ś        | 15.00                      | \$           | 14,610,00                     | Ś     | -          | \$      | 14.61         | 0.00               | \$ 9,740.00                                | \$                |         |
| 20 Channel   | Partners  | Canada                                                                | Paseo          | None                           |                               | 2518               | Ś      | 10.00                | Ś        | 12.00                      | Ś            | 30,216,00                     | Ś     |            | Ś       | 30.21         | 5.00               | \$ 7,554.00                                | Ś                 | 2       |
| 21 Governm   | ent       | Germany                                                               | Paseo          | None                           |                               | 1006               | Ś      | 10.00                | Ś        | 350.00                     | Ś            | 352,100.00                    | Ś     | -          | Ś       | 352.10        | 0.00               | ######                                     | Ś                 |         |
| 22 Channel   | Partners  | Germany                                                               | Paseo          | None                           |                               | 367                | Ś      | 10.00                | Ś        | 12.00                      | Ś            | 4,404.00                      | Ś     | -          | Ś       | 4.40          | 4.00               | \$ 1.101.00                                | Ś                 |         |
| 23 Governm   | ent       | Mexico                                                                | Paseo          | None                           |                               | 883                | Ś      | 10.00                | Ś        | 7.00                       | \$           | 6,181.00                      | Ś     | -          | \$      | 6.18          | 1.00               | \$ 4,415.00                                | Ś                 |         |
| 24 Midmark   | et        | France                                                                | Paseo          | None                           |                               | 549                | Ś      | 10.00                | Ś        | 15.00                      | Ś            | 8,235,00                      | Ś     | -          | Ś       | 8.23          | 5.00               | \$ 5,490,00                                | Ś                 |         |
| 25 Small Bu  | siness    | Mexico                                                                | Paseo          | None                           |                               | 788                | Ś      | 10.00                | Ś        | 300.00                     | \$           | 236,400.00                    | Ś     | -          | \$      | 236,40        | 0.00               | ######                                     | Ś                 | 3       |
| 26 Midmark   | et        | Mexico                                                                | Paseo          | None                           |                               | 2472               | ś      | 10.00                | Ś        | 15.00                      | Ś            | 37.080.00                     | Ś     | -          | Ś       | 37.08         | 0.00               | \$ 24,720,00                               | Ś                 |         |
| 27 Governm   | ent       | United States of America                                              | Paseo          | None                           |                               | 1143               | Ś      | 10.00                | Ś        | 7.00                       | Ś            | 8,001.00                      | Ś     | -          | Ś       | 8,00          | 1.00               | \$ 5.715.00                                | Ś                 |         |
| 28 Governm   | ent       | Canada                                                                | Paseo          | None                           |                               | 1725               | Ś      | 10.00                | Ś        | 350.00                     | Ś            | 603,750.00                    | Ś     | -          | \$      | 603,75        | 0.00               | ######                                     | Ś                 | 15      |
| 29 Channel   | Partners  | United States of America                                              | Paseo          | None                           |                               | 912                | Ś      | 10.00                | Ś        | 12.00                      | Ś            | 10,944,00                     | Ś     | -          | \$      | 10.94         | 4.00               | \$ 2,736.00                                | Ś                 | *       |
|              | Sheet1    | (+)                                                                   |                |                                |                               |                    | -      |                      |          | 1                          |              |                               |       |            |         |               |                    |                                            |                   | Þ       |
|              |           |                                                                       |                |                                |                               |                    |        |                      |          |                            |              |                               |       |            |         | III III       | Ш                  |                                            |                   | + 85%   |
|              |           |                                                                       |                |                                |                               |                    |        |                      |          |                            |              |                               |       |            |         |               |                    |                                            |                   |         |

ภาพที่ 3 การเลือกข้อมูลใช้งาน

1.2 การสร้างรายงานด้วย Pivot Table เป็นการนำข้อมูลที่เลือกมาวิเคราะห์ด้วยเครื่องมือ Pivot Table โดย

เลือกเมนู insert => Pivot Table

| การบำ   | แท็กอัดโนมัติ 🥥            |                     | ? · ( ' <b>% · 5</b>                | 2 •                |                         | Financial              | Sample.xls | к - Ex | cel                    |      |                     | เครื่อง   | มือตาราง                                       |               |           | ลงซื่อเข้าใช้  | æ –             | ø       | $\times$ |
|---------|----------------------------|---------------------|-------------------------------------|--------------------|-------------------------|------------------------|------------|--------|------------------------|------|---------------------|-----------|------------------------------------------------|---------------|-----------|----------------|-----------------|---------|----------|
| ไฟล์    | หน้าแรก                    | แทรก                | วาด เค้าโครงห                       | น้ากระดาษ          | สูตร ข้อมูล             | รีวิว                  | ห่หหอง     | Ad     | d-in วิธีใช            | ř    | Team                | ออเ       | າແນນ 🔎                                         | บอกฉันว่า     | จุณต้องกา | รทำอะไร        | 🖻 લચન           | 🖵 ข้อคื | ดเห็น    |
| PivotTa | ble PivotTable<br>ที่แนะมา | 9 0157N             | รับ Add-<br>ภาพ<br>สร้าง PivotTable | in ของฉัน          | հ? Ո Π<br>ատույն<br>Ո Ի | ۳ <u>۰</u> (<br>۱۹۰۰ ( | Pivot      | Chart  | แผนที่แบบ<br>สามมิติ - | uñi  | ✓ 1000<br>น คอดัมน์ | รณะ<br>เพ | <ul> <li>ด้วนปง</li> <li>ส่วนข้อมูล</li> </ul> | ใหม่ไลน์<br>ล | Ban"      | ข้อคิด<br>เห็น |                 | nĩ      |          |
|         | PITTN                      |                     | เลือกข้อมูลที่คุณต้องกา             | ารวิเคราะห์        |                         |                        |            |        | ALL REAL               |      | unicado do seri la  |           | 913                                            | 11104         | instri    | -00000000      |                 |         | -        |
| financ  | ials -                     | $\times \checkmark$ | เลือกตารางหรือ                      | 924                |                         |                        |            |        |                        |      |                     |           |                                                |               |           |                |                 |         | ~        |
| Sea     | ment v                     | Country             | ตาฐาง/ช่วง                          | : financials       |                         |                        | ±          |        | Anufacturing           | v Sa | le Price            | Gro       | oss Sales 🔻                                    | Discounts     | Sal       | es             | × coss          | Profit  |          |
| 2 Gov   | ernment                    | Canada              | ໂຮໂມຫລ່າຮໂລນລຸດ                     | omao               |                         |                        |            | 8.5    | \$ 3.0                 | 0 \$ | 20.00               | \$        | 32.370.00                                      | Ś             | - \$      | 32.370.        | 00 \$ 16,185.00 | \$      | 1        |
| 3 Gov   | ernment                    | Germany             | () romminute                        | in the second      |                         |                        |            | 321    | \$ 3.0                 | 0 \$ | 20.00               | Ś         | 26,420.00                                      | Ś             | - š       | 26,420.        | 00 \$13,210.00  | ŝ       |          |
| 4 Mid   | market                     | France              | เลือกการ                            | รเชื่อมต่อ         |                         |                        |            | 178    | \$ 3.0                 | 0 \$ | 15.00               | Ś         | 32,670.00                                      | Ś             | - \$      | 32,670.        | 00 \$ 21,780.00 | \$      | 1        |
| 5 Midi  | market                     | Germany             | ซื่อการเชื่อ                        | มต่อ:              |                         |                        |            | 888    | \$ 3.0                 | 0 \$ | 15.00               | \$        | 13,320.00                                      | \$            | - \$      | 13,320.        | 00 \$ 8,880.00  | \$      |          |
| 6 Midi  | market                     | Mexico              | 🦳 ใช้ด้วแบบข้อมูล                   | เของเวิร์กบุ๊กนี้  |                         |                        |            | 470    | \$ 3.0                 | 0\$  | 15.00               | \$        | 37,050.00                                      | \$            | - \$      | 37,050.        | 00 \$ 24,700.00 | \$      | 1        |
| 7 Gov   | ernment                    | Germany             | ເລືອດສຳແຫນ່ນທີ່ອຸດແລ້ວນ             | Pivot              | Table                   |                        |            | 513    | \$ 3.0                 | 0\$  | 350.00              | \$        | 529,550.00                                     | \$            | - \$      | 529,550.       | 00 ######       | \$      | 13       |
| 8 Midi  | market                     | Germany             |                                     |                    |                         |                        |            | 921    | \$ 5.0                 | 0\$  | 15.00               | \$        | 13,815.00                                      | \$            | - \$      | 13,815.        | 00 \$ 9,210.00  | \$      |          |
| 9 Cha   | nnel Partners              | Canada              | (●) เวิร์กซีต <u>ไ</u> หม่          |                    |                         |                        |            | 518    | \$ 5.0                 | 0\$  | 12.00               | \$        | 30,216.00                                      | \$            | - \$      | 30,216.        | 00 \$ 7,554.00  | \$      | 2        |
| 10 Gov  | ernment                    | France              | 🔵 เวิร์กซีตที่มีอยู่                |                    |                         |                        |            | 899    | \$ 5.0                 | 0\$  | 20.00               | \$        | 37,980.00                                      | \$            | - \$      | 37,980.        | 00 \$ 18,990.00 | \$      | 1        |
| 11 Cha  | nnel Partners              | Germany             | ตัวแหน่ง:                           |                    |                         |                        | Ť          | 545    | \$ 5.0                 | 0 \$ | 12.00               | \$        | 18,540.00                                      | \$            | - \$      | 18,540.        | 00 \$ 4,635.00  | \$      | 1        |
| 12 Midi | market                     | Mexico              |                                     | -                  |                         |                        |            | 470    | \$ 5.0                 | 0\$  | 15.00               | \$        | 37,050.00                                      | \$            | - \$      | 37,050.        | 00 \$ 24,700.00 | \$      | 1        |
| 13 Ente | erprise                    | Canada              | เลือกว่าคุณต้องการวิเค              | ราะห์ดารางหลายดารา | เหรือไม่                |                        |            | \$5.5  | \$ 5.0                 | 0\$  | 125.00              | \$        | 333,187.50                                     | \$            | - \$      | 333,187.       | 50 ######       | \$      | 1        |
| 14 Sma  | all Business               | Mexico              | 📃 เ <u>พิ่</u> มซ้อมูลนี้ไปที       | ี่ ด้วแบบข้อมูล    |                         |                        |            | 958    | \$ 5.0                 | 0\$  | 300.00              | \$        | 287,400.00                                     | \$            | - \$      | 287,400.       | 00 ######       | \$      | 4        |
| 15 Gov  | ernment                    | Germany             |                                     |                    |                         |                        |            | 146    | \$ 5.0                 | 0 \$ | 7.00                | \$        | 15,022.00                                      | \$            | - \$      | 15,022.        | 00 \$ 10,730.00 | \$      |          |
| 16 Ente | erprise                    | Canada              |                                     |                    | ตกลง                    |                        | ยกเล็ก     | 345    | \$ 5.0                 | 0\$  | 125.00              | \$        | 43,125.00                                      | \$            | - \$      | 43,125.        | 00 \$41,400.00  | \$      |          |
| 17 Midi | market                     | United Stat         | tes of America                      | Montana            | None                    |                        |            | 615    | \$ 5.0                 | 0\$  | 15.00               | \$        | 9,225.00                                       | \$            | - \$      | 9,225.         | 00 \$ 6,150.00  | \$      |          |
| 18 Gov  | ernment                    | Canada              |                                     | Paseo              | None                    |                        |            | 292    | \$ 10.0                | 0\$  | 20.00               | \$        | 5,840.00                                       | \$            | - \$      | 5,840.         | 00 \$ 2,920.00  | \$      |          |
| 19 Midi | market                     | Mexico              |                                     | Paseo              | None                    |                        |            | 974    | \$ 10.0                | 0 \$ | 15.00               | \$        | 14,610.00                                      | \$            | - \$      | 14,610.        | 00 \$ 9,740.00  | \$      |          |
| 20 Cha  | nnel Partners              | Canada              |                                     | Paseo              | None                    |                        |            | 2518   | \$ 10.0                | 0 \$ | 12.00               | \$        | 30,216.00                                      | \$            | - \$      | 30,216.        | 00 \$ 7,554.00  | \$      | 2        |
| 21 Gov  | ernment                    | Germany             |                                     | Paseo              | None                    |                        |            | 1006   | \$ 10.0                | 0\$  | 350.00              | \$        | 352,100.00                                     | \$            | - \$      | 352,100.       | 00 ######       | \$      | ç        |
| 22 Cha  | nnel Partners              | Germany             |                                     | Paseo              | None                    |                        |            | 367    | \$ 10.0                | 0\$  | 12.00               | \$        | 4,404.00                                       | \$            | - \$      | 4,404.         | 00 \$ 1,101.00  | \$      |          |
| 23 Gov  | ernment                    | Mexico              |                                     | Paseo              | None                    |                        |            | 883    | \$ 10.0                | 0\$  | 7.00                | \$        | 6,181.00                                       | \$            | - \$      | 6,181.         | 00 \$ 4,415.00  | \$      |          |
| 24 Midi | market                     | France              |                                     | Paseo              | None                    |                        |            | 549    | \$ 10.0                | 0 \$ | 15.00               | \$        | 8,235.00                                       | \$            | - \$      | 8,235.         | 00 \$ 5,490.00  | \$      |          |
| 25 Sma  | all Business               | Mexico              |                                     | Paseo              | None                    |                        |            | 788    | \$ 10.0                | 0 \$ | 300.00              | \$        | 236,400.00                                     | \$            | - \$      | 236,400.       | 00 ######       | \$      | 3        |
| 26 Mid  | market                     | Mexico              |                                     | Paseo              | None                    |                        |            | 2472   | \$ 10.0                | 0 \$ | 15.00               | \$        | 37,080.00                                      | \$            | - \$      | 37,080.        | 00 \$ 24,720.00 | \$      | 1        |
| 27 Gov  | ernment                    | United Stat         | tes of America                      | Paseo              | None                    |                        |            | 1143   | \$ 10.0                | 0\$  | 7.00                | \$        | 8,001.00                                       | \$            | - \$      | 8,001.         | 00 \$ 5,715.00  | \$      |          |
| 28 Gov  | ernment                    | Canada              |                                     | Paseo              | None                    |                        |            | 1725   | \$ 10.0                | 0\$  | 350.00              | \$        | 603,750.00                                     | \$            | - \$      | 603,750.       | 00 ######       | \$      | 15       |
| 29 Cha  | nnel Partners              | United Stat         | tes of America                      | Paseo              | None                    |                        |            | 912    | \$ 10.0                | 0\$  | 12.00               | \$        | 10,944.00                                      | \$            | - \$      | 10,944.        | 00 \$ 2,736.00  | \$      |          |
| 30 Midi | market                     | Canada              |                                     | Paseo              | None                    |                        |            | 2152   | \$ 10.0                | 0 \$ | 15.00               | \$        | 32,280.00                                      | \$            | - \$      | 32,280.        | 00 \$ 21,520.00 | \$      | 1 -      |
|         | Sheet1                     | (+)                 |                                     |                    |                         |                        |            |        |                        |      | E 4                 |           |                                                |               |           |                |                 |         | •        |
| จุด     |                            |                     |                                     |                    |                         |                        |            |        |                        |      |                     |           |                                                |               |           | ## E           | 四               |         | -+ 85%   |

ภาพที่ 4 การสร้างรายงานด้วย Pivot Table

เมื่อกดสร้าง จะได้หน้าตาเริ่มแรกของ Pivot Table ดังนี้

| mmiluitaeliulit 💽 🖪 タ・ペ・용・모                 |                                                                                                    | ancial Sample.xlsx - Ex                           | cel                             | เครื่องมือ P   | ivotTable             | ลงชื่อเข้าใช้                                                                                                    | • • • • ×                                                                                                    |
|---------------------------------------------|----------------------------------------------------------------------------------------------------|---------------------------------------------------|---------------------------------|----------------|-----------------------|----------------------------------------------------------------------------------------------------|----------------------------------------------------------------------------------------------------|
| ไฟล์ หน้าแรก แทรก วาด เค้าโครงหน้าย         | กระดาษ สูตร ข้อมูล ร                                                                                                    | รีวิว มุมมอง Ac                                   | ld-in วิธีใช้                   | Team วิเคราะห์ | ออกแบบ                | 🔎 บอกฉัน                                                                                                    | 🖻 แซร์ 🖓 ข้อคิดเห็น                                                                                                    |
|                                             | <ul> <li>→ จัดกลุ่มส่วนที่เลือก</li> <li>เรียนกลิกการจัดกลุ่ม</li> <li>เรียนตรีอมูล</li> <li>เรื่องกลุ่มเขตข้อมูล</li> </ul> | กตัวแบ่งส่วนข้อมูล<br>กไหม่ไลน์<br>ชื่อต่อตัวกรอง | โรช เปลี่ยนแหล่ง<br>ช้อมูล - กา |                | ยการ และชุด •<br>AP • | PivotChart PivotTable<br>ที่แนะนำ                                                                                                    | ่ รายการเขตข้อมูล<br>□ ปุ่ม +/-<br>■ ส่วนหัวของเขตข้อมูล                                                                                                    |
| เขตข้อมูลที่ใช้งานอยู่                      | กลุ่ม                                                                                                    | ตัวกรอง                                           | ซ้อมูล                          | การค่าเ        | 1301                  | เครื่องมือ                                                                                                    | 1191 <b>^</b>                                                                                                    |
| A3 • : × ✓ fx                               |                                                                                                    |                                                   |                                 |                |                       |                                                                                                    | *                                                                                                    |
| A         B         C         D           1 | E F G                                                                                                    | H I                                               |                                 | K L            | M ^                   | เขาตข้อมูล PivotT.<br>เกิดกายอะข้อมูลเพียงพัม<br>กลี่แราบงาน:<br>ศัณฑา<br>  Country<br>  Product<br>  Discount Band<br>  Units Sold<br>  Manufacturing Price<br>  Sale Price<br>  Coos Sales<br>  Discounts<br>  Sales<br>  Doos<br>  Profit<br>  Date<br>  Month Number<br>  Month Number<br>  Year | able     ×       πητισουδομήθματιατική τρινήτως       φ <sup>*</sup> τωτικής       φ <sup>*</sup> τωτικής |
| Sheet2 Sheet1 ⊕                             |                                                                                                    | : 4                                               |                                 |                | •                     |                                                                                                    | 🔲 เลื่อนเวลาการอัปเ อัปเดต                                                                                                    |
| พร้อม                                       |                                                                                                    |                                                   |                                 |                |                       |                                                                                                    | ······································                                                                                                    |

ภาพที่ 5 หน้าแรกของ Pivot Table

1.3 **การวางส่วนประกอบ** การทำ Pivot Table จะเป็นการเลือกเขตข้อมูลที่มี ไปวางในแต่ละส่วน ได้แก่ คอลัมน์ แถว ค่า และตัวกรอง เพื่อให้เกิดเป็นหน้าตารายงานที่ต้องการ

โดยการวางเขตข้อมูลในแถว จะเป็นการสร้างรายงานที่แสดงเป็นแถวแนวลึกลงไป เช่น นำเขตข้อมูลที่เป็น ปี ไปวางในส่วนของแถว จะแสดงเฉพาะปีที่มีในข้อมูลทั้งหมดออกมา

| การบัน                                                                                                    | ทึกอัดโนมัติ 🖲                                                          |                                    | 9 • 🤊 •                   | в· <del>Г</del>           | -                                                 |                                  | Financial S                                               | ample.xlsx                   | - Excel              |                       |                | เครื่อเมื                                                               | a PivotTable                     | ลงชื่อเข้าใช้                                                                                                    |                                                                                                    | ×    |
|----------------------------------------------------------------------------------------------------|-------------------------------------------------------------------------|------------------------------------|---------------------------|---------------------------|---------------------------------------------------|----------------------------------|-----------------------------------------------------------|------------------------------|----------------------|-----------------------|----------------|-------------------------------------------------------------------------|----------------------------------|----------------------------------------------------------------------------------------------------|----------------------------------------------------------------------------------------------------|------|
| ไฟล์                                                                                                    | หน้าแรก                                                                 | แทรก                               | วาด เค                    | <sup>ถ้</sup> าโครงหน้ากร | ะดาษ สูต                                          | าร ข้อม                          | มูล รีวิว                                                 | มุ่มมอง                      | Add-in               | วิธีใช้               | Team           | วิเคราะห                                                                | ้ออกแบบ                          | 🔎 บอกฉัน                                                                                                    | 🖻 แชร์ 📮 ข้อคิดเห็น                                                                                                    | u    |
| PivotTab<br>•                                                                                                    | เขตข้อมูลที่<br>Vear                                                    | <b>ใช้งานอยู่:</b><br>ค่าเขตข้อมูล | ดูรายละเอียด ดู<br>แนวลีก | สรป - =<br>สรป - =        | → จัดกลุ่มส่ว<br>เชื่⊞ บกเลิกการ<br>7 จัดกลุ่มเขเ | แที่เลือก<br>จัดกลุ่ม<br>ขข้อมูล | 🗊 แทรกด้วแบ่งส่<br>🔄 แทรกไทม่ไลน่<br>โล้รู การเชื่อต่อตัว | <b>วนข้อมูล</b><br>โ<br>กรอง | รีเฟรช เปลี่<br>• ช้ | <br>บนแหล่ง<br>อมูล ~ | การ<br>กระทำ • | <b>มิริเขตข้อมูล</b><br> วระเครื่องมือ<br> เ <mark>ม</mark> ื่ความสัมพ์ | รายการ และชุด •<br>OLAP •<br>นธ์ | PivotChart PivotTable<br>ที่แนะนำ                                                                                                    | 📑 รายการเขตข้อมูล<br>🗄 ปุ่ม +/-<br>🧮 ส่วนห้วของเขตข้อมูล                                                                                                    |      |
|                                                                                                    |                                                                         | ເຍທຍັວມູະ                          | ลที่ใช้งานอยู่            |                           | กลุ่ม                                             |                                  | ตัวกรอง                                                   |                              | ข้อมูล               |                       |                | การ                                                                     | คำนวณ                            | เครื่องมือ                                                                                                    | แสดง                                                                                                    | ^    |
| A3                                                                                                    | • :                                                                     | XV                                 | fx i                      | ป้ายชื่อแถว               |                                                   |                                  |                                                           |                              |                      |                       |                |                                                                         |                                  |                                                                                                    |                                                                                                    | ۷    |
| I           1           2           3           4           201           5           201           7           8           9           10           11           12           13           14           15           16           17           18           19           20           21           22           23           24           5 | <u>A</u><br>เช <u>ื่อแกว ~</u><br>3<br>4<br>รวมทั้งหมด<br><u>Sheet2</u> | B<br>Sheet1                        | C                         | D                         | E                                                 | F                                | G                                                         | H                            |                      |                       |                | K                                                                       |                                  | Lugnviound of the second of the secon | able         •           αητιοεσόουριλμωτακτί κινή κάτικη         •           Ø         •         •           Ø         •         •           III         •         •           Ø         •         •           Ø         •         • | ×    |
|                                                                                                    |                                                                         |                                    |                           |                           |                                                   |                                  |                                                           |                              |                      |                       |                |                                                                         |                                  |                                                                                                    | □ - + 1                                                                                                    | 100% |

ภาพที่ 6 การวางข้อมูลในแถว

โดยการวางเขตข้อมูลในคอลัมน์ จะเป็นการสร้างรายงานที่แสดงเป็นคอลัมน์แนวกว้างออกไป เช่น นำเขต ข้อมูลที่เป็น ประเทศ ไปวางในส่วนของคอลัมน์ จะแสดงเฉพาะประเทศที่มีในข้อมูลทั้งหมดออกมา

| การบันทึกอัตโนมั  | การมันรีกอัลโนมัส 💽 🗒 🏷 - 🔇 - 😵 - 🖵 🔹 Financial SamplexIsx - Excel |                                       |                      |                                                 |                                                    |                                              |                                   |                                 |                | เครื่อมใจ PivotTable                         |                                  |                                    | <b>B</b> – D                                                                       |               |
|-------------------|--------------------------------------------------------------------|---------------------------------------|----------------------|-------------------------------------------------|----------------------------------------------------|----------------------------------------------|-----------------------------------|---------------------------------|----------------|----------------------------------------------|----------------------------------|------------------------------------|------------------------------------------------------------------------------------|---------------|
| ไฟล์ หน้าแ        | เรก แทร                                                            | ก วาด                                 | เค้าโครงหน้          | เำกระดาษ                                        | สูตร                                               | ข้อมูล รีวิว                                 | ท์ททอง                            | Add-in วิธีใจ                   | ĭ Team         | วิเคราะห่                                    | ອອກແນນ                           | 🔎 บอกฉัน                           | 🖻 แชร 🖵 ข้อคิด                                                                     | เห็น          |
| PivotTable        | เข้อมูลที่ใช้งาน<br> <br> การตั้งค่าเขต                            | อยู่:<br>ดูรายละเอีย<br>ข้อมูล แนวลึก | +<br>- ครูข้อมูล<br> | = → จัดกา<br>ชุ๊⊞ มกเลื<br>≡ 100 จัดกา<br>จัดกา | รุ่มส่วนที่เลือก<br>เกการจัดกลุ่ม<br>ลุ่มเขตข้อมูล | 💽 แทรกตัวแข<br>อฐาแทรกไหม่<br>โญ๊ การเชือต่อ | บ่งส่วนข้อมูล<br>ใลน์<br>อตัวกรอง | รีเฟรซ เปลี่ยนแหล่ง<br>ข้อมูล • | การ<br>กระทำ * | 📝 เขตข้อมูล<br>🏹 เครื่องมือ (<br>📲 ความสัมพั | รายการ และชุด ▼<br>OLAP ∽<br>นธ์ | PivotChart PivotTable<br>ที่แนะนำ  | <ul> <li>รายการเขตข้อมูล</li> <li>ปุ่ม +/-</li> <li>ส่วนหัวของเขตข้อมูล</li> </ul> |               |
|                   |                                                                    | ขตข้อมูลที่ใช้งานอยู่                 |                      |                                                 | กลุ่ม                                              | ตัวก                                         | 504                               | ซ้อมูล                          |                | การ                                          | คำแวณ                            | เครื่องมือ                         | แสดง                                                                               | ^             |
| A3 -              | · : ×                                                              | $\checkmark f_x$                      |                      |                                                 |                                                    |                                              |                                   |                                 |                |                                              |                                  |                                    |                                                                                    | ~             |
| Α                 |                                                                    | в                                     | с                    | D                                               | E                                                  |                                              | F                                 | G                               | H              | I                                            |                                  |                                    |                                                                                    |               |
| 1                 |                                                                    |                                       |                      |                                                 |                                                    |                                              |                                   |                                 |                |                                              |                                  | เขตข้อมูล PivotT                   | able                                                                               | ×             |
| 2                 | 2 <b>1</b>                                                         | d*                                    |                      |                                                 |                                                    |                                              |                                   |                                 |                |                                              |                                  | เลือกเขตข้อมูลเพื่อเพิ่ม           | <ul> <li>ลากเขตข้อมูลไปมาระหว่างพื่</li> <li>ด้านถ่าง:</li> </ul>                  | นห            |
| 3<br>4 ป้ายชื่อแก | บาย<br>ว_∕Can                                                      | ขอคอลมน 📑<br>ada                      | France               | Germany                                         | Mexico                                             | United State                                 | es of Ame                         | rica ผลรวมทั้งห                 | ນດ             |                                              |                                  |                                    | 0 = .                                                                              |               |
| 5 2013            | , cui                                                              | uuu                                   | Trance               | dermany                                         | HEAICO                                             | onice stat                                   | cs of Ame                         |                                 | 2101           |                                              |                                  | нинт                               | 🗡 🕆 ตัวกรอง                                                                        |               |
| 6 2014            |                                                                    |                                       |                      |                                                 |                                                    |                                              |                                   |                                 |                |                                              |                                  | Segment                            |                                                                                    |               |
| 7 ผลรวมทั้งข      | หมด                                                                |                                       |                      |                                                 |                                                    |                                              |                                   |                                 |                |                                              |                                  | Product                            |                                                                                    |               |
| 8                 |                                                                    |                                       |                      |                                                 |                                                    |                                              |                                   |                                 |                |                                              |                                  | Discount Band                      |                                                                                    |               |
| 10                |                                                                    |                                       |                      |                                                 |                                                    |                                              |                                   |                                 |                |                                              |                                  | Units Sold                         | 📗 คอล้มน์                                                                          |               |
| 11                |                                                                    |                                       |                      |                                                 |                                                    |                                              |                                   |                                 |                |                                              |                                  | Manufacturing Price     Sale Price | Country                                                                            | Ψ.            |
| 12                |                                                                    |                                       |                      |                                                 |                                                    |                                              |                                   |                                 |                |                                              |                                  | Gross Sales                        |                                                                                    |               |
| 13                |                                                                    |                                       |                      |                                                 |                                                    |                                              |                                   |                                 |                |                                              |                                  | Discounts                          |                                                                                    |               |
| 14                |                                                                    |                                       |                      |                                                 |                                                    |                                              |                                   |                                 |                |                                              |                                  | Sales                              | 🔲 ແຄວ                                                                              |               |
| 16                |                                                                    |                                       |                      |                                                 |                                                    |                                              |                                   |                                 |                |                                              |                                  | Profit                             | Year                                                                               | -             |
| 17                |                                                                    |                                       |                      |                                                 |                                                    |                                              |                                   |                                 |                |                                              |                                  | Date                               |                                                                                    |               |
| 18                |                                                                    |                                       |                      |                                                 |                                                    |                                              |                                   |                                 |                |                                              |                                  | Month Number                       |                                                                                    |               |
| 19                |                                                                    |                                       |                      |                                                 |                                                    |                                              |                                   |                                 |                |                                              |                                  | Month Name                         | Σein                                                                               |               |
| 20                |                                                                    |                                       |                      |                                                 |                                                    |                                              |                                   |                                 |                |                                              |                                  | ดวรวมพื่นเดิน                      |                                                                                    |               |
| 22                |                                                                    |                                       |                      |                                                 |                                                    |                                              |                                   |                                 |                |                                              |                                  |                                    |                                                                                    |               |
| 23                |                                                                    |                                       |                      |                                                 |                                                    |                                              |                                   |                                 |                |                                              |                                  |                                    |                                                                                    |               |
| 24                |                                                                    |                                       |                      |                                                 |                                                    |                                              |                                   |                                 |                |                                              | _                                |                                    |                                                                                    |               |
| She               | eet2 She                                                           | et1 (+)                               |                      |                                                 |                                                    |                                              | E 4                               |                                 |                |                                              | b T                              |                                    | 🦳 เลื่อนเวลาการอัปเ                                                                | อัปเดต        |
|                   |                                                                    |                                       |                      |                                                 |                                                    |                                              |                                   |                                 |                |                                              |                                  |                                    |                                                                                    | <b>⊢</b> 100% |

ภาพที่ 7 การวางข้อมูลในคอลัมน์

โดยการวางเขตข้อมูลในค่า จะเป็นการสร้างรายงานที่จะแสดงค่าข้อมูลที่ต้องการแสดงออกมา เช่น นำเขต ข้อมูลที่เป็น กำไร ไปวางในส่วนของค่า จะวิเคราะห์ผลกำไรที่สอดคล้องกับแถวและคอลัมน์ออกมา

| การกับที่                                                                                                    | เกล้ดไมมัติ 💽                                                          | 田 り· ? · 8                                                                   | • 모 •                                                                        |                                                                           | Financial Sample                                                                        | .xlsx - Excel                                                     |                                               | เครื่อเมือ PivotTable                                                                           | ลงชื่อเข้าใช้                                                                                                    | • • • ×                                                                                                    |
|----------------------------------------------------------------------------------------------------|------------------------------------------------------------------------|------------------------------------------------------------------------------|------------------------------------------------------------------------------|---------------------------------------------------------------------------|-----------------------------------------------------------------------------------------|-------------------------------------------------------------------|-----------------------------------------------|-------------------------------------------------------------------------------------------------|----------------------------------------------------------------------------------------------------|----------------------------------------------------------------------------------------------------|
| ไฟล์<br>PivotTabl                                                                                                    | หน้าแรก แ<br>เขตข้อมูลที่ไข้งา<br>e ผลราม ของ Pro<br>ผู้สุการตั้งค่าเข | หรก วาด เด้าโ<br>แมอยู่:                                                     | <b>ครงหน้ากระดาษ</b> +∃ → จัดก<br>ชื่∎บกเสื<br>มµก -∃ 100 จัดก<br>ป 300 จัดก | สูตร ข้อมูล<br>คุ่มส่วนที่เลือก<br>เกการจัดกลุ่ม<br>สุมเขตข้อมูล<br>กลุ่ม | รีวีว มุมมอ<br>ในทรกตัวแบ่งส่วนข้อมู<br>ในทรกไทม่ไลน์<br>(การเชื่อต่อตัวกรอง<br>ตัวกรอง | N Add-in วิธีใช้<br>a รูปพรช เปลี่ยนแหล่ง<br>* ช้อมูล *<br>ช้อมูล | Team                                          | วิเคราะห์ ออกแ<br>มีเขตข้อมูล รายการ และ<br>ผู้เครื่องมือ OLAP -<br>ผู้ความกัมพิแอ์<br>การคำนวณ | บบ 🗘 บอกฉัน<br>สุด * มากฉัน<br>PivotChart PivotTable<br>ที่แนะนำ<br>เครื่อเมือ                                                                                                    | <ul> <li>เช่งรับการเของข้อมูล</li> <li>เกิดเห็น</li> <li>รายการเของข้อมูล</li> <li>ปุ่ม +/-</li> <li>สำมมหัวของเของข้อมูล</li> <li>แสดะ</li> </ul>                                                                                                    |
| A3                                                                                                    | * 1 2                                                                  | ≺ <i>√ f</i> x µа                                                            | รวม ของ Profit                                                               |                                                                           |                                                                                         |                                                                   |                                               |                                                                                                 |                                                                                                    | v                                                                                                    |
| 1<br>2<br>3<br>4<br>4<br>1<br>5<br>2013<br>6<br>2014<br>7<br>4<br>1<br>7<br>10<br>11<br>12<br>13<br>14<br>15<br>16<br>17<br>18<br>19<br>20<br>21<br>22<br>21<br>22 | A<br>าวม ของ Profit<br>ชื่อแถว ⊽<br>3<br>4<br>าวมทั้งหมด               | B<br>เป้ายชื่อคอลัมน์ ❤<br>Canada<br>803671.78<br>2725557.105<br>3529228.885 | C<br>France<br>811332.17<br>2969688.61<br><b>3781020.78</b>                  | D<br>Germany<br>1118219.47<br>2562169.35<br>3680388.82                    | E<br>592670.26<br>2314852.85<br><b>2907523.11</b>                                       | F<br>United States of Ar<br>55<br>2442<br>299554                  | nerica<br>2570.83<br>569.835<br><b>40.665</b> | G<br><b>ผลรามเท็งหมด</b><br>3878464.51<br>1301527.75<br><b>16893702.26</b>                      | tomotouta     idonteeriouta     idonteeriouta     idonteeriouta     idonteeriouta     idutta     idutta | able         •         ×           annesedougðurnanninsfusfusf         #husine:         #           Ø         ▼ shonsos         #           III         neofaní            Country         •         *           III         nofaní            Country         •         *           III         nofaní            Country         •         *           III         nofaní            E         sn         *           Year         •         *           E         sn         * |
| 23<br>24<br>25                                                                                                    | Sheet2 S                                                               | heet1 (                                                                      |                                                                              |                                                                           | : 4                                                                                     |                                                                   |                                               | •                                                                                               | •                                                                                                    | 🗌 เลือนเวลาการอัป อัปเดด                                                                                                    |

ภาพที่ 8 การวางข้อมูลในค่า

นอกจากนี้การวางข้อมูลในค่า สามารถเลือกฟังก์ชันในการวิเคราะห์ข้อมูลได้ เช่น หาผลรวม หาค่าเฉลี่ยน หาค่ามาก สุด หาค่าน้อยสุด เป็นต้น

โดยการวางเขตข้อมูลในตัวกรอง จะเป็นการสร้างรายงานที่จะแสดงข้อมูลตามเขตข้อมูลที่อยู่ในตัวกรอง

| n    | ารบันทึกอัตโนมัติ 🦲                             | ○ □ ダ・ペー                                                         | 5 · 모 ·         |                                                             | Financial Sample                                                 | .xlsx - Excel                                   | เครื่องมือ PivotTable           | ลงซื่อเข้าใช้                     | <b>m</b> – 0                                                                             | ×    |
|------|-------------------------------------------------|------------------------------------------------------------------|-----------------|-------------------------------------------------------------|------------------------------------------------------------------|-------------------------------------------------|---------------------------------|-----------------------------------|------------------------------------------------------------------------------------------|------|
| ไห   | เล้ หน้าแรก                                     | แทรก วาด เค้                                                     | าโครงหน้ากระดาษ | สูตร ข้อมูล                                                 | รีวิว มุมมอ                                                      | ง Add-in วิธีใช้ Tean                           | n <b>วิเคราะห</b> ์ ออกแบบ      | 🔎 บอกฉัน                          | 🖻 แชร์ 🖓 ข้อคิดเห็                                                                       | äu   |
| Pivo | เขตข้อมูลพื<br>otTable ผลรวม ขอ<br>เมืองการตั้ง | ใช้งานอยู่:<br>N Profit ดูรายละเอียด ดู<br>ค่าเขตข้อมูล แนวลึก ส |                 | เริ่มส่วนที่เลือก 💽<br>ลิกการจัดกลุ่ม 💽<br>เริ่มเขตข้อมูล 🎼 | วีแทรกด้วแบ่งส่วนข้อมู<br>วีแทรกไทม์ไลน์<br>วิการเชื่อต่อตัวกรอง | ล<br>รีเฟรซ เปลี่ยนแหล่ง<br>ร ข้อมูล * กระห่า * | 📆 เขตข้อมูล รายการ และชุด -<br> | PivotChart PivotTable<br>ที่แนะนำ | <ul> <li>ี่≣ รายการเขตข้อมูล</li> <li>ี่ปุ่ม +/-</li> <li>ส่วนหัวของเขตข้อมูล</li> </ul> |      |
|      |                                                 | เขตข้อมูลที่ใช้งานอยู่                                           |                 | กลุ่ม                                                       | ตัวกรอง                                                          | ข้อมูล                                          | การคำนวณ                        | เครื่องมือ                        | แสดง                                                                                     | ~    |
| A3   | -                                               | $\times$ $\checkmark$ $f_x$ p                                    | ลรวม ของ Profit |                                                             |                                                                  |                                                 |                                 |                                   |                                                                                          | ~    |
|      | А                                               | В                                                                | С               | D                                                           | Е                                                                | F                                               | G                               |                                   |                                                                                          |      |
| 1    | Segment                                         | (ทั้งหมด)                                                        | *               |                                                             |                                                                  |                                                 |                                 | เขตข้อมูล PivotTa                 | able 🔹                                                                                   | ×    |
| 2    |                                                 | - Charles - Anno 1                                               |                 |                                                             |                                                                  |                                                 |                                 | เลือกเขตข้อมูลเพื่อเพิ่ม          | <ul> <li>ลากเขตข้อมูลไปมาระหว่างพื้นที่</li> <li>ด้านถ่าง;</li> </ul>                    | .vi  |
| 3    | พลรวม ของ Pri<br>ป้ายชื่อแคว                    | ont บายขอดอลมน<br>Canada                                         | France          | Germany                                                     | Mexico                                                           | United States of America                        | ผลรวมทั้งหมด                    |                                   | $\overline{O}$ = .                                                                       |      |
| 5    | 2013                                            | 803671.7                                                         | 8 811332.17     | 1118219.47                                                  | 592670.26                                                        | 552570.83                                       | 3878464.51                      | нии і                             | 🗡 🕆 ตัวกรอง                                                                              |      |
| 6    | 2014                                            | 2725557.10                                                       | 5 2969688.61    | 2562169.35                                                  | 2314852.85                                                       | 2442969.835                                     | 13015237.75                     | Segment                           | Segment                                                                                  | *    |
| 7    | ผลรวมทั้งหมด                                    | 3529228.88                                                       | 5 3781020.78    | 3680388.82                                                  | 2907523.11                                                       | 2995540.665                                     | 16893702.26                     | Country                           |                                                                                          |      |
| 8    |                                                 |                                                                  |                 |                                                             |                                                                  |                                                 |                                 | Discount Band                     |                                                                                          |      |
| 9    |                                                 |                                                                  |                 |                                                             |                                                                  |                                                 |                                 | Units Sold                        | ∭ คอส้มน์                                                                                |      |
| 10   |                                                 |                                                                  |                 |                                                             |                                                                  |                                                 |                                 | Manufacturing Price               | Country                                                                                  | *    |
| 12   |                                                 |                                                                  |                 |                                                             |                                                                  |                                                 |                                 | Sale Price                        |                                                                                          |      |
| 13   |                                                 |                                                                  |                 |                                                             |                                                                  |                                                 |                                 | Gross Sales                       |                                                                                          |      |
| 14   |                                                 |                                                                  |                 |                                                             |                                                                  |                                                 |                                 | Discounts                         |                                                                                          |      |
| 15   |                                                 |                                                                  |                 |                                                             |                                                                  |                                                 |                                 |                                   | = แถว                                                                                    |      |
| 16   |                                                 |                                                                  |                 |                                                             |                                                                  |                                                 |                                 | ✓ Profit                          | Year                                                                                     | Ŧ    |
| 17   |                                                 |                                                                  |                 |                                                             |                                                                  |                                                 |                                 | Date Date                         |                                                                                          |      |
| 18   |                                                 |                                                                  |                 |                                                             |                                                                  |                                                 |                                 | Month Number                      |                                                                                          |      |
| 19   |                                                 |                                                                  |                 |                                                             |                                                                  |                                                 |                                 | Month Name                        | Σen                                                                                      |      |
| 20   |                                                 |                                                                  |                 |                                                             |                                                                  |                                                 |                                 | v Year                            | Liesou ero Profit                                                                        |      |
| 21   |                                                 |                                                                  |                 |                                                             |                                                                  |                                                 |                                 | ตารางเพิ่มเติม                    | WHY IN BOU FIOIT                                                                         |      |
| 22   |                                                 |                                                                  |                 |                                                             |                                                                  |                                                 |                                 |                                   |                                                                                          |      |
| 23   |                                                 |                                                                  |                 |                                                             |                                                                  |                                                 |                                 |                                   |                                                                                          |      |
| 24   |                                                 |                                                                  |                 |                                                             |                                                                  |                                                 | Ψ                               |                                   | 🗖 damaaaaatin 🕹                                                                          |      |
| 1    | Sheet2                                          | Sheet1 (+)                                                       |                 |                                                             | •                                                                |                                                 | •                               |                                   |                                                                                          |      |
|      |                                                 |                                                                  |                 |                                                             |                                                                  |                                                 |                                 |                                   | +                                                                                        | 1009 |

ภาพที่ 9 การวางข้อมูลในตัวกรอง

### 2. Pivot Chart

เป็นการนำข้อมูลจำนวนมากที่วิเคราะห์ด้วย Pivot Table แล้วมาสร้างเป็นกราฟในรูปแบบต่าง ๆ เพื่อนำเสนอ ผลการวิเคราะห์ออกไป โดยกราฟที่สร้างด้วย Pivot Chart นั้นจะเปลี่ยนแปลงไปตามข้อมูลที่เปลี่ยนแปลงไปใน Pivot Table

| ก     | การบันทึกอัตโนมัติ 🥥 |                     | - (~ - B | · 모 ·      |          |           | Financial           | l Sample.>     | dsx - Excel |                |            | เค        |
|-------|----------------------|---------------------|----------|------------|----------|-----------|---------------------|----------------|-------------|----------------|------------|-----------|
| ไท    | lล์ <b>หน้าแรก</b>   | แทรก วา             | ด เค้า   | โครงหน้ากร | ะดาษ สูต | เร ข้อมูล | ล รีวิว             | มุมมอ <i>ง</i> | Add-in      | วิธีใช้        | Team       | วิเคร     |
|       |                      | na 🔫                | 11 - A   |            |          | - eb a    | ดข้อความ            |                | ห้วไป       | -              | การจัดรูปเ | ແນນ ຈັດຽນ |
|       |                      |                     |          |            |          |           | ri likario spirisri |                |             | .00 ->.0       | ตามเงื่อนใ | ญ ⊻ ดา    |
| e.    | าบบอรด 🤖             | พอนด                |          | la         |          | การจดแนว  |                     | Ta             | ตวเลข       | T <sub>M</sub> |            | ក គេរ     |
| F5    | ▼ 1                  | $\times \checkmark$ | $f_x$ 1: | 17406      |          |           |                     |                |             |                |            |           |
|       | Α                    | В                   | <b>i</b> | С          | D        | Е         |                     | F              |             | G              |            | н         |
| 1     | Segment              | (ทั้งหมด)           | Ψ.       |            |          |           |                     |                |             |                |            |           |
| 2     | สงสด ของ Profi       | t ป้ายชื่อดะ        | อลับน์ ⊤ |            |          |           |                     |                |             |                |            |           |
| 4     | ป้ายชื่อแถว          | - Canada            |          | France     | Germany  | Mexico    | United S            | tates o        | f America   | ุผลรวมทั้ง     | หมด        |           |
| 5     | 2013                 |                     | 155250   | 143244     | 246178   | 161020    |                     |                | 117406      | 24             | 6178       |           |
| 6     | 2014                 |                     | 236716   | 247500     | 238791   | 141740    |                     |                | 262200      | 26             | 2200       |           |
| 8     | ผลรวมทงหมด           |                     | 236/16   | 247500     | 246178   | 161020    |                     |                | 262200      | 26.            | 2200       |           |
| 9     |                      | Segment 👻           |          |            |          |           |                     |                |             |                |            |           |
| 10    |                      | สูงสุด ของ Pro      | ofit     |            |          |           |                     |                |             |                |            |           |
| 11    |                      | 300000              |          |            |          |           |                     |                |             |                |            |           |
| 12    |                      | 250000              |          |            |          |           |                     |                |             |                |            |           |
| 14    |                      | 300000              |          |            |          | Соц       | Intry               |                | -           |                |            |           |
| 15    |                      | 200000              |          |            |          |           | Canada              |                |             |                |            |           |
| 16    |                      | 150000              |          |            |          |           | Germany             |                |             |                |            |           |
| 1/    |                      | 100000              |          |            |          |           | Mexico              |                |             |                |            |           |
| 19    |                      | 50000               |          |            |          |           | United Sta          | ites of Ame    | erica       |                |            |           |
| 20    |                      | o —                 |          |            |          |           |                     |                |             |                |            |           |
| 21    |                      |                     | 2013     |            | 2014     |           |                     |                |             |                |            |           |
| 22    |                      | Year 👻              |          |            |          |           |                     |                |             |                |            |           |
| 23    |                      |                     |          |            |          |           |                     |                |             |                |            |           |
| 25    | Shoot2               | Shoot1              |          |            |          |           |                     |                |             |                |            |           |
| พร้อม | sneet2               | Sheet               | (+)      |            |          |           |                     | : 4            |             |                |            |           |
|       |                      |                     |          |            |          |           |                     |                |             |                |            |           |

# ภาพที่ 10 ตัวอย่างการใช้งาน Pivot Chart

ขั้นตอนการใช้งาน Pivot Chart สำหรับการนำเสนอข้อมูล มีดังนี้

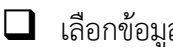

โลอกข้อมูลที่ต้องการสร้างกราฟใน Pivot Table

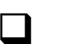

การสร้าง Pivot Chart

2.1 **การเลือกข้อมูล** เป็นการเลือกข้อมูลสำหรับใช้ในการสร้างกราฟโดยเลือกข้อมูลในพื้นที่ที่สร้าง Pivot Table

| - m                  | รบันทึกอัดโนมัติ 🧿                    | ) <b>[] 5</b> , 6                   | 8. <b>-</b> 🖵                           | Ŧ                   |           | Financial Sa                        | mple.xlsx - Excel | L                                   |         | เครื่องมี                                 | จือ PivotTable                     |                                          | ลงซื่อเข้าใช้                          |                                | - a ×                          |
|----------------------|---------------------------------------|-------------------------------------|-----------------------------------------|---------------------|-----------|-------------------------------------|-------------------|-------------------------------------|---------|-------------------------------------------|------------------------------------|------------------------------------------|----------------------------------------|--------------------------------|--------------------------------|
| ไฟะ                  | ร์ หน้าแรก                            | <b>แหรก</b> วาด                     | เค้าโครงหน้ากร                          | ะดาษ สูต            | าร ข้อมูล | 1 530                               | ынны Add-         | in วิธีใช                           | ð Tea   | m วิเคราะห์                               | ์ ออกแบบ                           | 🔎 บอกสำ                                  | r                                      | 🖻 แซร                          | 🖵 ข้อคิดเห็น                   |
| Pivo                 | Table PivotTable<br>ที่แนะนำ<br>ดาราง | ตาราง ภาพ<br>ประกอบ •               | 💾 র্ব্য Add-in<br>🎝 Add-in থচ<br>Add-in | มฉัน - แผน<br>ที่แน | ? <b></b> | - Щ · Щ<br>• Њ · щыц<br>• • • • • • | PivotChart        | แผนที่แบบ<br>สามมิติ ~<br>การนำเสนอ | เส้น เ  | ∎่∎∎<br>คอลัมน์ ชนะ/<br>แพ้<br>บบประกายไฟ | ตัวแบ่ง ไ<br>ส่วนข้อมูล<br>ตัวกรอง | พมไลน์ ลงก์                              | ข้อคิด<br>เห็น<br>ข้อคิดเห็น           | ุ ข้อความ ลัฤ<br>• ้           | Ω<br>ງຄັກາະຄະ                  |
| C5                   | * I                                   | $\times \checkmark f_x$             | 143244                                  |                     |           |                                     |                   |                                     |         |                                           |                                    |                                          |                                        |                                | ~                              |
| 1 5<br>2<br>3        | A<br>Segment<br>สูงสุด ของ Profi      | B<br>(ทั้งหมด)<br>t ป้ายชื่อคอลัมน่ | •<br>•                                  | D                   | E         |                                     | F                 |                                     | G       | Н                                         | I                                  | เขตข้อมู<br>เลือกเขตข้อมู<br>ลงในรายงาน: | la PivotT<br><sup>ลเฟือเพิ่ม</sup> (อั | able<br>ลากเขตข้ะ<br>ต้านล่าง: | 👻 🗙<br>มูลไปมาระหว่างพื้นที    |
| 4                    | ป้ายชื่อแถว                           | <ul> <li>Canada</li> </ul>          | France                                  | Germany             | Mexico    | United Sta                          | tes of Americ     | a ผลรวม                             | เท้งหมด |                                           |                                    | ค้นหา                                    |                                        | 🔎 👅 ตัวกระ                     | 14                             |
| 5                    | 2013                                  | 1552                                | 250 <u>143244</u><br>216 247500         | 246178              | 161020    |                                     | 2622              | 06                                  | 246178  |                                           |                                    | Segmen                                   | t                                      | Segmer                         | nt 👻                           |
| 7 8                  | ผลรวมทั้งหมด                          | 2367                                | 16 247500                               | 246178              | 161020    |                                     | 26220             | 00                                  | 262200  |                                           |                                    | Country                                  |                                        |                                |                                |
| 9                    |                                       |                                     |                                         |                     |           |                                     |                   |                                     |         |                                           |                                    | Discoun                                  | t Band<br>Id                           | 📗 คอกัม                        | đ                              |
| 10<br>11<br>12<br>13 |                                       |                                     |                                         |                     |           |                                     |                   |                                     |         |                                           |                                    | Manufac                                  | turing Price<br>e<br>iles<br>ts        | Country                        | • •                            |
| 14                   |                                       |                                     |                                         |                     |           |                                     |                   |                                     |         |                                           |                                    | Sales                                    |                                        | =                              |                                |
| 15<br>16             |                                       |                                     |                                         |                     |           |                                     |                   |                                     |         |                                           |                                    | COGS                                     |                                        | Year                           | *                              |
| 17                   |                                       |                                     |                                         |                     |           |                                     |                   |                                     |         |                                           |                                    | Date                                     |                                        |                                |                                |
| 18                   |                                       |                                     |                                         |                     |           |                                     |                   |                                     |         |                                           |                                    | Month N                                  | lumber<br>lame                         |                                |                                |
| 20                   |                                       |                                     |                                         |                     |           |                                     |                   |                                     |         |                                           |                                    | Vear                                     |                                        | ∑ rin                          |                                |
| 21<br>22             |                                       |                                     |                                         |                     |           |                                     |                   |                                     |         |                                           |                                    | ตารางเพิ่มเดิม                           |                                        | สูงสุด ขอ                      | N Profit 👻                     |
| 23                   |                                       |                                     |                                         |                     |           |                                     |                   |                                     |         |                                           |                                    |                                          |                                        |                                |                                |
| 25                   | Sheet2                                | Sheet1 (+)                          |                                         |                     |           |                                     |                   |                                     |         |                                           |                                    |                                          |                                        | 🗌 เลือนเ                       | <mark>งลาการอัปเ</mark> อัปเดต |

ภาพที่ 11 การเลือกข้อมูลใช้งานใน Pivot Chart

2.2 **การสร้าง Pivot Chart** เป็นการนำข้อมูลที่เลือกมาสร้างเป็นกราฟในรูปแบบที่ต้องการนำเสนอข้อมูลออกไป

โดยเริ่มจากการเข้าไปที่เมนู insert => Pivot Chart และเลือกรูปแบบกราฟที่ต้องการ

| แทรกแผนภูมิ                                                                                                    |                            | ?     | $\times$ |
|----------------------------------------------------------------------------------------------------|----------------------------|-------|----------|
| แผนภูมิทั้งหมด                                                                                                    |                            |       |          |
| <ul> <li>แหนฏบิท์ทพมด</li> <li>คำสุด</li> <li>เทมเพลด</li> <li>คอล้มน์</li> <li>พลนญบิเส้น</li> <li>วงกลม</li> <li>แห่ง</li> <li>แหนญบิเส้น</li> <li>Y (กระจาย)</li> <li>แหนกูมิหนที</li> <li>ทัน</li> <li>ทัน</li> <li>ทัน</li> <li>พันถึว</li> <li>พันถึว</li> <li>แลนญบิเรลารั</li> <li>หรืแมป</li> <li>ชันเบิร์สห์</li> <li>ธิสโทแกรม</li> <li>ปีอกซ์และวิสเกอร์</li> <li>วอเตอร์ฟอล</li> <li>กรวย</li> <li>แผนญบิผสม</li> </ul> | <image/> <image/> <image/> |       | _        |
|                                                                                                    |                            |       |          |
|                                                                                                    | ตกลง                       | ยกเล่ | า้ก      |

ภาพที่ 12 รูปแบบกราฟใช้งานใน Pivot Chart

Table

| F   | าารบันทึกอัดโนมัติ |                            | II ら・        | C' - B        | · 모 ·        |          |           | Financial                      | Sample.x   | dsx - Excel |                   | 16                                    |
|-----|--------------------|----------------------------|--------------|---------------|--------------|----------|-----------|--------------------------------|------------|-------------|-------------------|---------------------------------------|
| ไห  | งล์ <b>หน้าแร</b>  | <b>รก</b> แทรก             | า วาด        | เค้า          | โครงหน้ากร   | ะดาษ สูต | าร ข้อมู  | ล รีวิว                        | ห่หหอง     | Add-in      | วิธีใช้           | Team วิเคร                            |
| ſ   | <u>∼</u> × ∣       | Tabaaaa                    | - 44         |               | ~ _ <u> </u> |          | ab "      | Y                              |            | - *- ¶- 1   |                   | F <b>F</b> T F                        |
|     |                    | Tahoma                     | * 1          |               | A            |          | 22 A      | ดขอความ                        |            | บารเบ       | ·                 |                                       |
| 2   |                    | <b>В</b> <i>I</i> <u>U</u> | - 🖽 -        |               | <u>A</u> - = |          | →= 🖶 №    | สานและจัดกึ่งก                 | ลาง 👻      | r % 🤊       | 00. 00<br>0.€ 00. | การจัดรูปแบบ จัดรูเ<br>ตามเงือนไข ∽ ต |
| คล่ | ลิปบอร์ด 🗔         |                            | ฟอนต์        |               | <b>F</b> 5   |          | การจัดแนว |                                | 5          | ທັວເລຍ      | 5                 | สไต                                   |
| F5  | ÷                  | : ×                        | j            | fx <b>1</b> : | 17406        |          |           |                                |            |             |                   |                                       |
|     | А                  |                            | В            |               | С            | D        | E         |                                | F          |             | G                 | н                                     |
| 1   | Segment            | (ทั้ง                      | งหมด)        | -             |              |          |           |                                |            |             |                   |                                       |
| 2   |                    |                            |              |               |              |          |           |                                |            |             |                   |                                       |
| 3   | สูงสุด ของ         | Profit ป้า                 | ยชื่อคอส     | ลัมน์ 🚬       |              |          |           |                                |            |             | بو                |                                       |
| 4   | ป้ายชื่อแถว        | - Ca                       | nada         |               | France       | Germany  | Mexico    | United S                       | tates o    | f America   | ผลรวมทั้ง         | หมด                                   |
| 5   | 2013               |                            | 1            | 155250        | 143244       | 246178   | 161020    |                                |            | 117406      | 24                | 6178                                  |
| 6   | 2014               |                            |              | 236/16        | 24/500       | 238/91   | 141/40    |                                |            | 262200      | 26                | 2200                                  |
| · · | ผลรวมทงห           | มด                         | Ζ.           | 50/10         | 247500       | 240178   | 101020    |                                |            | 202200      | 202               | 200                                   |
| 9   |                    | Segn                       | nent 👻       |               |              |          |           |                                |            |             |                   |                                       |
| 10  |                    | สงส                        | າດ ແລະ Profi | +             |              |          |           |                                |            |             |                   |                                       |
| 11  |                    | 1,000                      |              |               |              |          |           |                                |            |             |                   |                                       |
| 12  |                    | 5000                       | 000          |               |              |          |           |                                |            |             |                   |                                       |
| 13  |                    | 2500                       | 000          | _             |              |          | Cou       | untry                          |            | -           |                   |                                       |
| 14  |                    | 2000                       | 000          |               |              |          |           | Canada                         |            |             |                   |                                       |
| 15  |                    |                            |              | _             |              |          | _         | France                         |            |             |                   |                                       |
| 16  |                    | 1500                       | 000          |               |              |          |           | Germany                        |            |             |                   |                                       |
| 17  |                    | 1000                       | 000          | -             |              |          |           | Oer many                       |            |             |                   |                                       |
| 18  |                    | 500                        | 000          |               |              |          |           | Mexico                         |            |             |                   |                                       |
| 20  |                    |                            | 0            |               |              |          | _         | <ul> <li>United Sta</li> </ul> | tes of Ame | erica       |                   |                                       |
| 21  |                    |                            | 0            | 2013          |              | 2014     |           |                                |            |             |                   |                                       |
| 22  |                    | Vez                        |              | 2010          |              | 2011     |           |                                |            |             |                   |                                       |
| 23  |                    | Yea                        | . •          |               |              |          |           |                                |            |             |                   |                                       |
| 24  |                    |                            |              |               |              |          |           |                                |            |             |                   |                                       |
| 25  | Ch-                | at 2 Share                 | o+1 /        |               |              |          |           |                                |            |             |                   |                                       |
| 4   | She                | etz Snee                   | ett   (      | +)            |              |          |           |                                | •          |             |                   |                                       |

ภาพที่ 13 กราฟที่สร้างด้วย Pivot Chart

นอกจากนี้สามารถที่จะสร้าง Pivot Chart พร้อมกับสร้าง Pivot Table ไปพร้อมกันได้ โดยเข้าไปที่ insert => pivot chart => pivot chart and pivot table

# หัวข้อที่ 4 : การค้นหาข้อมูลด้วย VLOOKUP และ HLOOKUP

การทำงานกับข้อมูลที่มีปริมาณมากบนตารางข้อมูลมีความลำบากอย่างมากในการค้นหาข้อมูลที่ต้องการได้เช่น การ ค้นหาชื่อนักศึกษาจากรหัสนักศึกษา หรือการค้นหายอดขายสินค้าจากรหัสใบสั่งชื้อ เป็นต้น ดังนั้นโปรแกรม Excel จึงได้มี การพัฒนาเครื่องมือสำหรับการค้นหาข้อมูลในตารางข้อมูลเบื้องต้นได้อย่างรวดเร็วเรียกว่า "VLOOKUP และ HLOOKUP"

1. ฟังก์ชัน VLOOKUP

ฟังก์ชันสำหรับการค้นหาข้อมูลที่ต้องการในตารางข้อมูลสามารถทำได้โดยพื้นฐานจากการค้นหาในคอลัมน์จาก คอลัมน์ที่เป็นข้อมูลการค้นหา (จะอยู่คอลัมน์ซ้ายสุดเสมอในตารางข้อมูล) และคอลัมน์ที่จะถูกส่งค่ากลับเป็นคำตอบ ในแถวที่ตรงกับคำค้นหา ฟังก์ชัน VLOOKUP สามารถแสดงสูตรได้ ดังนี้

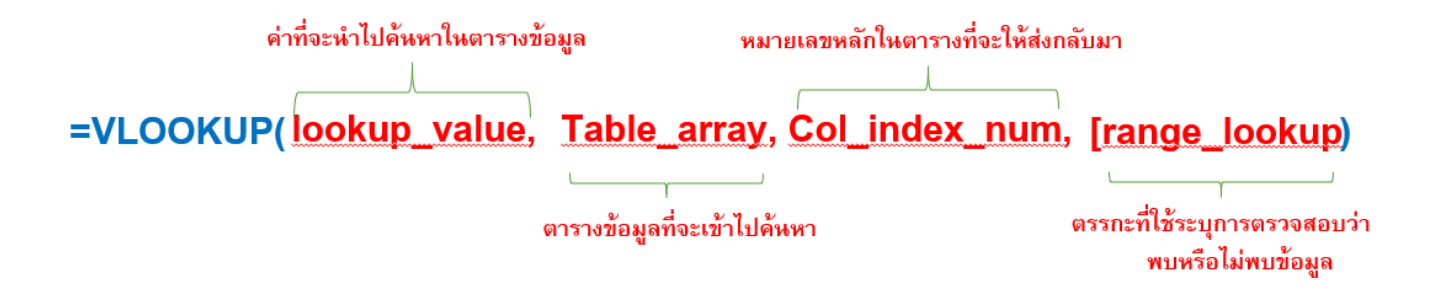

ฟังก์ชันประกอบด้วย 4 พารามิเตอร์ที่ต้องมีการกำหนดให้ อธิบายได้คือ

- Lookup\_value หมายถึง ค่าข้อมูลที่จะนำไปใช้เป็นคำสำหรับค้นหาข้อมูลในตารางข้อมูล
- Table\_array หมายถึง ช่วงข้อมูลทั้งหมดของตารางข้อมูลที่จะเข้าไปค้นหา
- Col\_index\_num หมายถึง เลขลำดับของคอลัมน์ที่จะใช้ในการส่งค่าข้อมูลคำตอบกลับในแถวที่ตรงกับคำ ค้นหา
- Range\_lookup หมายถึง รูปแบบที่ต้องการสืบค้นได้สำหรับการสืบค้นได้เจอและสืบค้นไม่เจอ

|    | А            | В         | С     | D    | E           | F         | G               |                     |
|----|--------------|-----------|-------|------|-------------|-----------|-----------------|---------------------|
| 1  | ประเภทสินค้า | สินค้า    | จำนวน | ราคา | จำนวนที่ขาย | ส่งแบบ    | ค่าขนส่ง        |                     |
| 2  | เสื้อผ้า     | เสื้อ     | 5     | 199  | 2           | ธรรมดา    | 20              |                     |
| 3  | เสื้อผ้า     | กางเกง    | 4     | 290  | 1           | EMS       | =vlookup        | (F3,A9:B11,2,FALSE) |
| 4  | เสื้อผ้า     | กระโปรง   | 2     | 245  | 2           | ธรรมดา    |                 |                     |
| 5  | ของใช้       | สบู่      | 10    | 30   | 4           | Kerry     |                 |                     |
| 6  | ของใช้       | ยาสีฟัน   | 8     | 65   | 3           | EMS       |                 |                     |
| 7  | ช่องที่1     | ช่องที่ 2 |       |      |             |           |                 |                     |
| 8  | สงสบบ        | ( ค่าส่ง  |       |      |             |           |                 |                     |
| 9  | ธรรมดา       | 20        |       | -1   |             | V E2 A0.  | D44 0 F         |                     |
| 10 | EMS          | 55        |       | =\   | LOOKUP      | ( FZ, A9: | <b>БП, 2, F</b> | LASE                |
| 11 | Kerry        | 45        |       |      |             |           |                 |                     |
| 10 |              |           |       |      |             |           |                 |                     |

### ยกตัวอย่างเช่น

**เอกสารประกอบการเรียนรู้รายวิชา :** บริหารจัดการธุรกิจอย่างมืออาชีพด้วย Excel

จากภาพตารางข้อมูลดังกล่าวจะเป็นการใส่สูตรสำหรับการค้นหาด้วยฟังก์ขัน VLOOKUP สำหรับการคิดค่าขนส่งของสินค้า โดยการค้นหาจะค้นหาด้วยการใส่ฟังก์ชัน

- >> VLOOKUP(F2, A9:B11, 2, FALSE)
  - คำค้นหรือข้อมูลที่ต้องการค้นจะเป็นรูปแบบการส่งสินค้า (ธรรมดา / EMS / Kerry) โดยจากตัวอย่างนี้คำค้นจะ
     อยู่ในตำแหน่งช่องเซล F2
  - ตารางข้อมูลที่จะดำเนินการค้นหาจากคำค้นที่ส่งเข้าไปคือช่วงข้อมูล A9 ถึง B11 ประกอบด้วย 2 คอลัมน์คือ ประเภทการส่ง และค่าจัดส่ง
  - ผลลัพธ์สำหรับการส่งค่าคำตอบกลับมาจะกำหนดให้ค่าคำตอบเป็นลำดับคอลัมน์ที่ 2 คือคอลัมน์ค่าจัดส่ง

### 2. ฟังก์ชัน HLOOKUP

ฟังก์ชันสำหรับการค้นหาข้อมูลที่ต้องการในตารางข้อมูลสามารถทำได้โดยพื้นฐานจากการค้นหาในแถวจากแถวที่ เป็นข้อมูลการค้นหา (จะอยู่แถวบนสุดเสมอในตารางข้อมูล) และแถวที่จะถูกส่งค่ากลับเป็นคำตอบในแถวที่ตรงกับ คำค้นหา ฟังก์ชัน HLOOKUP สามารถแสดงสูตรได้ ดังนี้

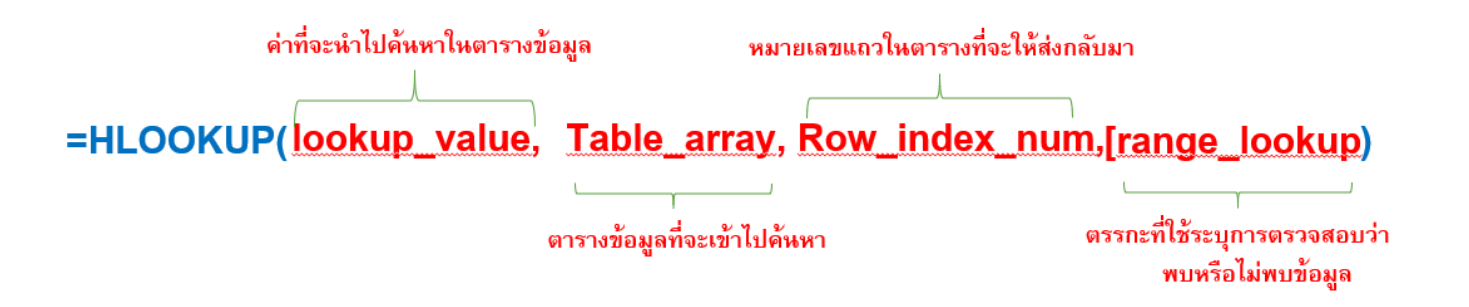

ฟังก์ชันประกอบด้วย 4 พารามิเตอร์ที่ต้องมีการกำหนดให้ อธิบายได้คือ

- Lookup\_value หมายถึง ค่าข้อมูลที่จะนำไปใช้เป็นคำสำหรับค้นหาข้อมูลในตารางข้อมูล
- Table\_array หมายถึง ช่วงข้อมูลทั้งหมดของตารางข้อมูลที่จะเข้าไปค้นหา
- Row\_index\_num หมายถึง เลขลำดับของแถวที่จะใช้ในการส่งค่าข้อมูลคำตอบกลับในแถวที่ตรงกับคำ ค้นหา
- Range\_lookup หมายถึง รูปแบบที่ต้องการสืบค้นได้สำหรับการสืบค้นได้เจอและสืบค้นไม่เจอ

### ยกตัวอย่างเช่น

|   | A                     | В       | С     | D     | E        | F      | G        |   |
|---|-----------------------|---------|-------|-------|----------|--------|----------|---|
| 1 | ประเภทสินค้า          | สินค้า  | จำนวน | ราคา  | จำนวนขาย | ส่งแบบ | ค่าขนส่ง |   |
| 2 | เสื้อผ้า              | เสื้อ   | 5     | 199   | 2        | ธรรมดา | 20       |   |
| 3 | เสื้อผ้า              | กางเกง  | 4     | 290   | 1        | EMS    | =        |   |
| 4 | เสื้อผ้า              | กระโปรง | 2     | 245   | 2        | ธรรมดา |          | 1 |
| 5 | ของใช้                | สบู่    | 10    | 30    | 4        | EMS    |          |   |
| 6 | ของใช้                | ยาสีฟัน | 8     | 65    | 3        | Kerry  |          |   |
| 7 |                       |         |       |       |          |        |          |   |
| 8 | ประเภทการส่ง          | ธรรมดา  | EMS   | Kerry |          |        |          |   |
| 9 | ค่าธรรมเนียมการจัดส่ง | 20      | 55    | 45    |          |        |          |   |

# =HLOOKUP( F3, A8:D9, 2, FALSE )

จากภาพตารางข้อมูลดังกล่าวจะเป็นการใส่สูตรสำหรับการค้นหาด้วยฟังก์ขัน HLOOKUP สำหรับการคิดค่าขนส่งของสินค้า โดยการค้นหาจะค้นหาด้วยการใส่ฟังก์ชัน

- >> VLOOKUP(F3, A8:D9, 2, FALSE)
  - คำค้นหรือข้อมูลที่ต้องการค้นจะเป็นรูปแบบการส่งสินค้า (ธรรมดา / EMS / Kerry) โดยจากตัวอย่างนี้คำค้นจะ
     อยู่ในตำแหน่งช่องเซล F3
  - ตารางข้อมูลที่จะดำเนินการค้นหาจากคำค้นที่ส่งเข้าไปคือช่วงข้อมูล A8 ถึง D9 ประกอบด้วย 2 แถวคือ ประเภทการส่ง และค่าธรรมเนียมในการจัดส่ง
  - ผลลัพธ์สำหรับการส่งค่าคำตอบกลับมาจะกำหนดให้ค่าคำตอบเป็นลำดับแถวที่ 2 คือแถวค่าธรรมเนียมการ จัดส่ง